CLEXUS

## NX200t

クイックガイド

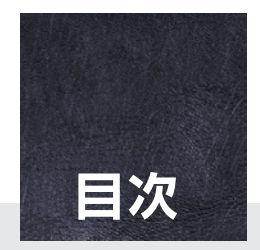

本書は、運転にあたっての基本的な操作や便利な機能を集めたものです。 詳しい操作方法やお車の取り扱いについては、取扱説明書を必ずお読み ください。

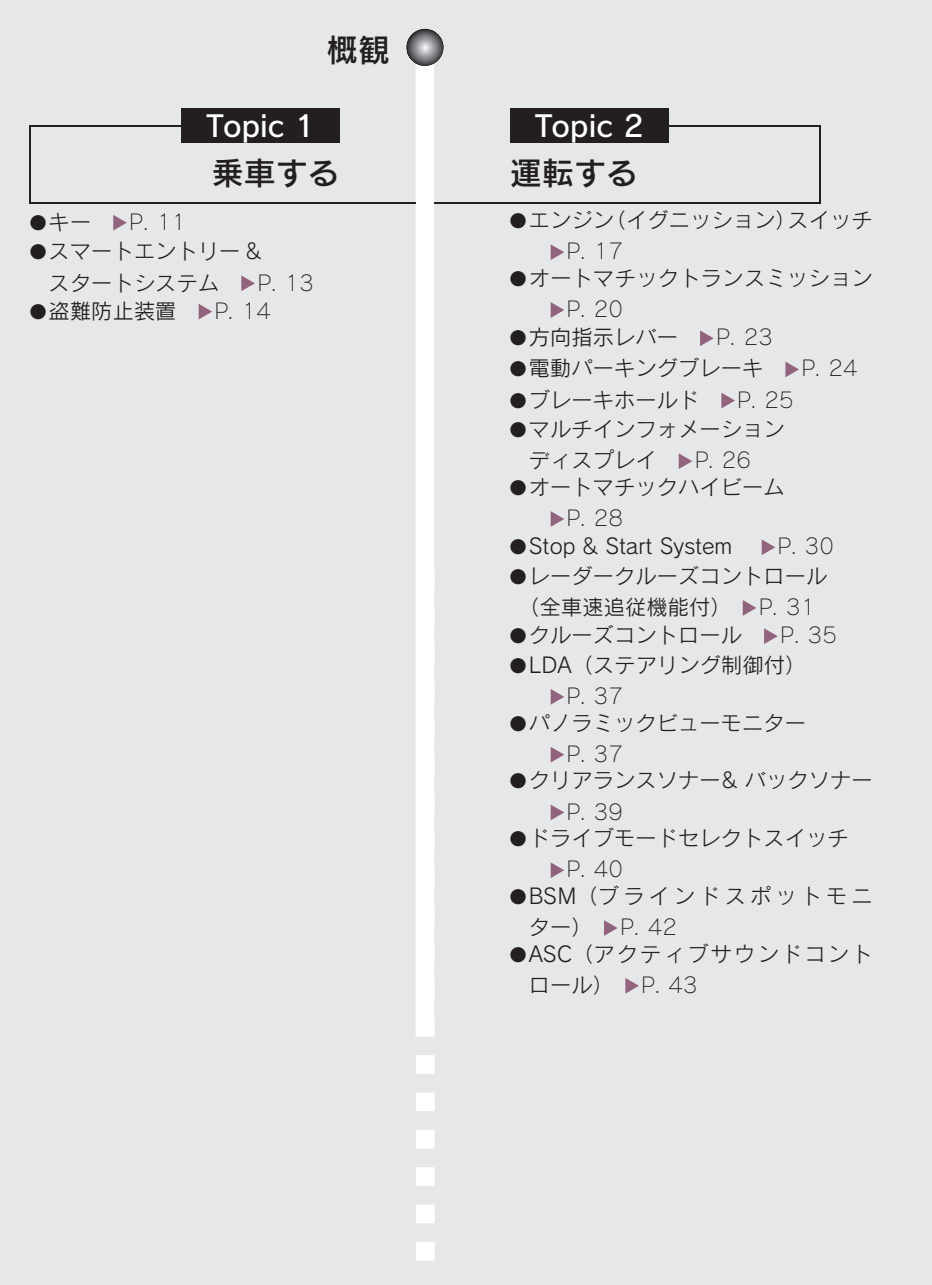

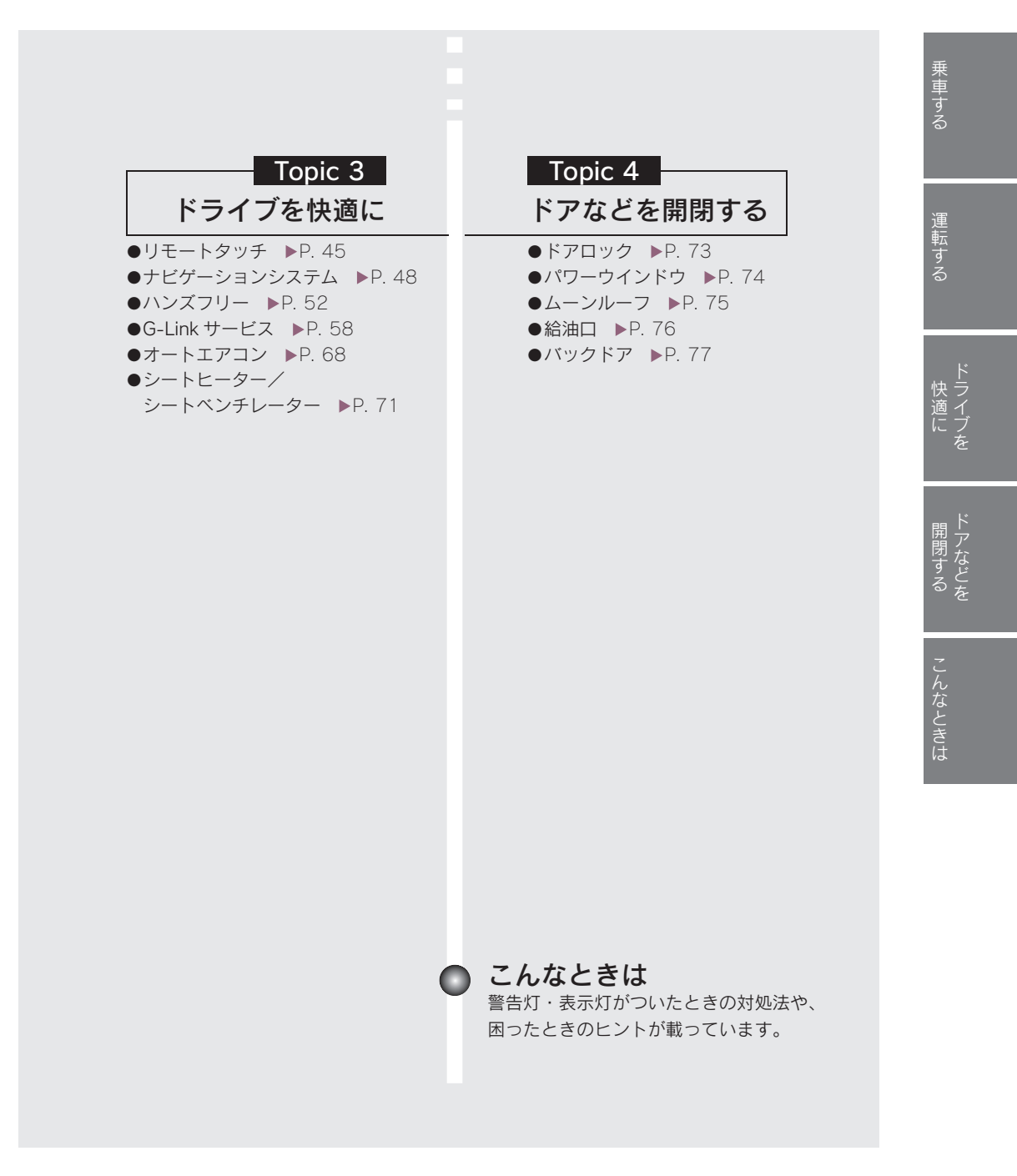

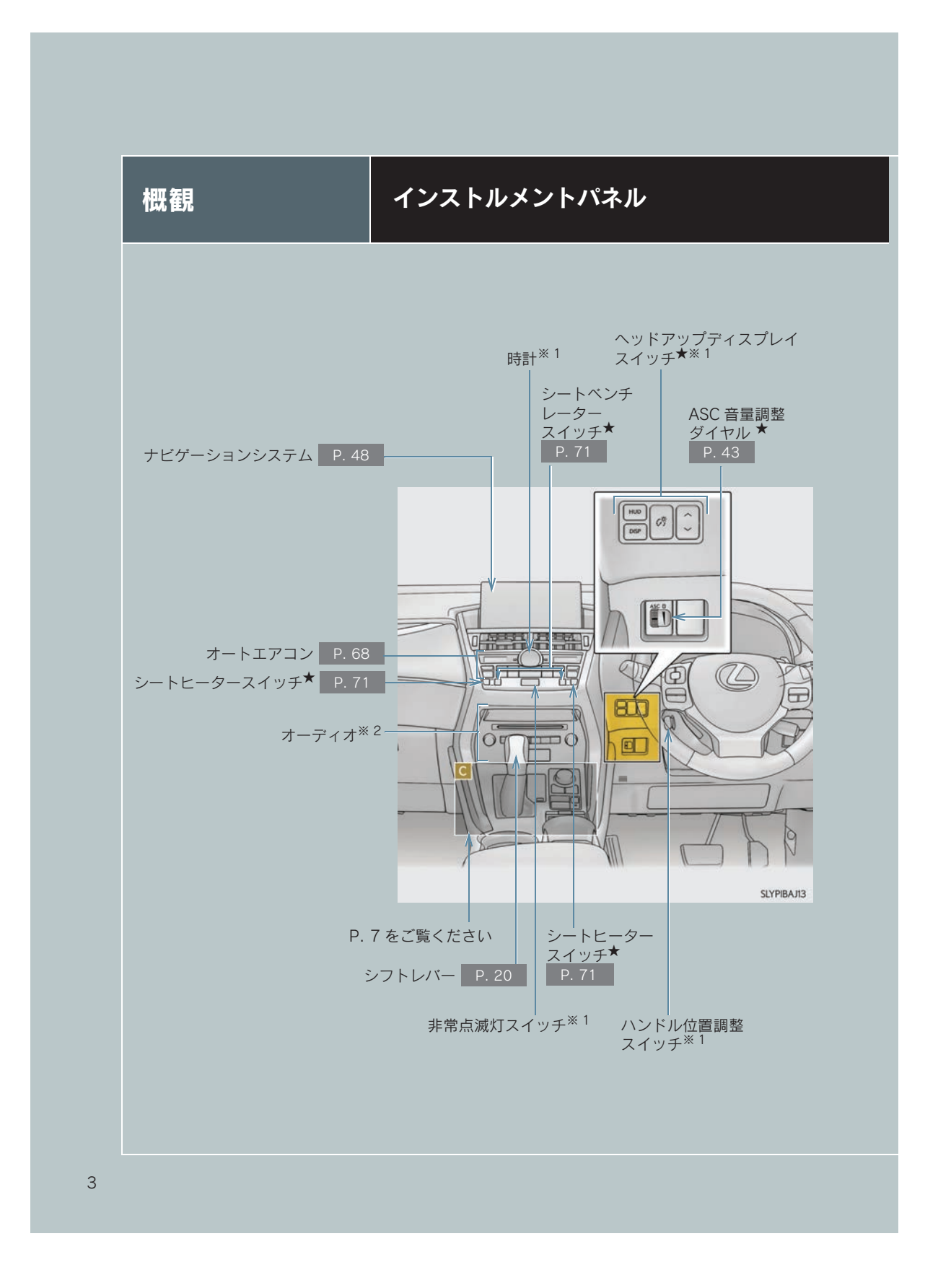

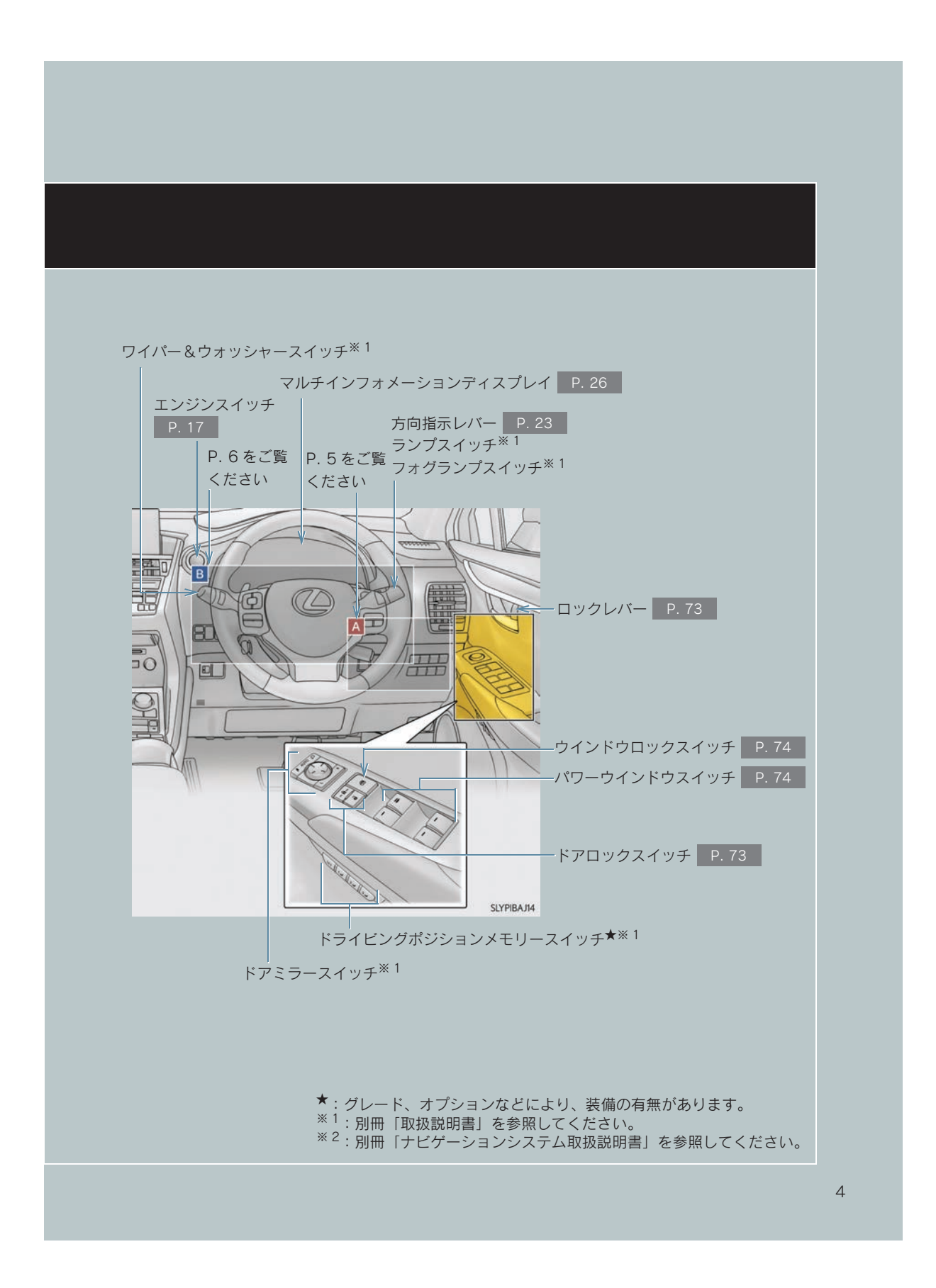

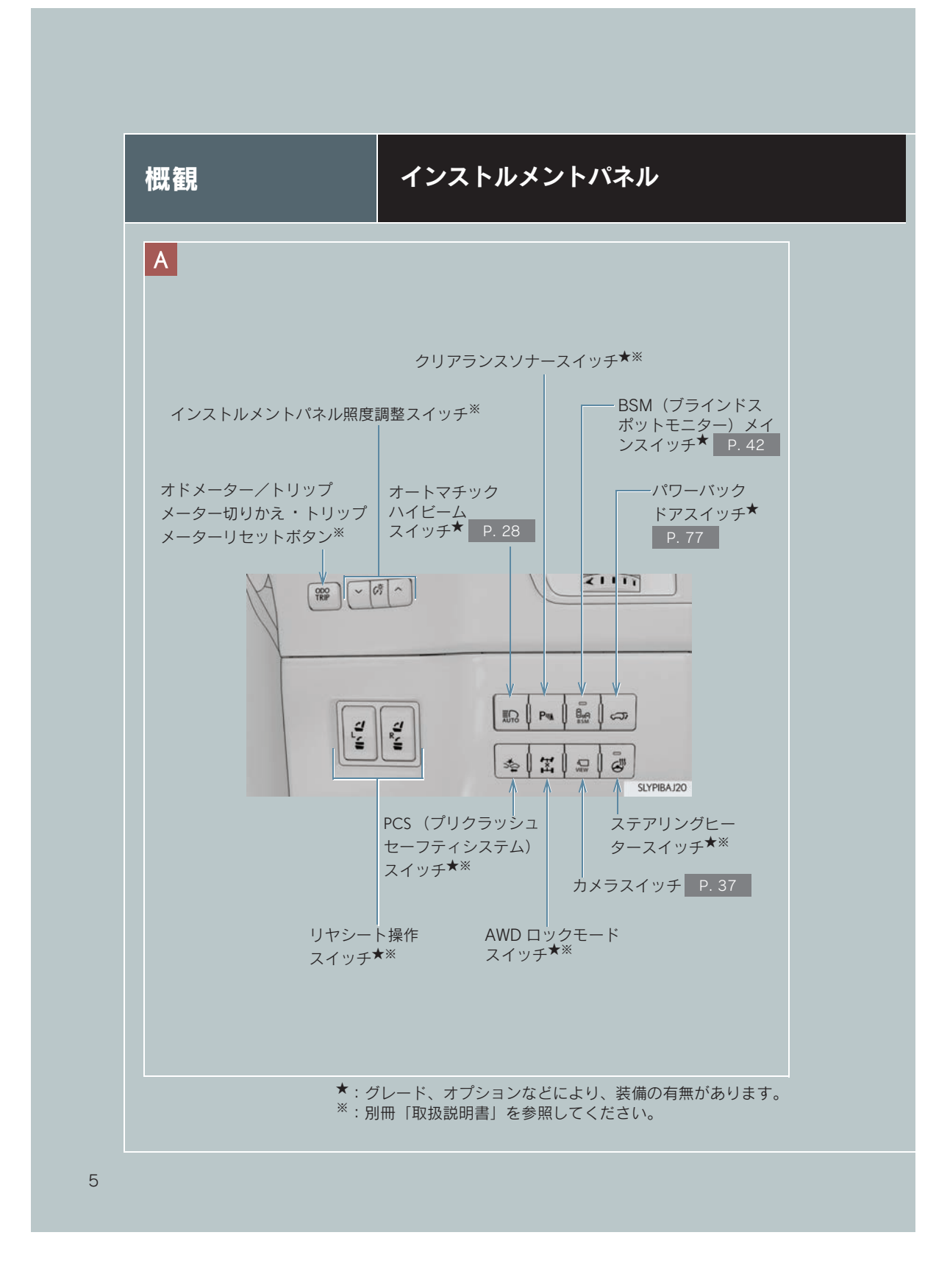

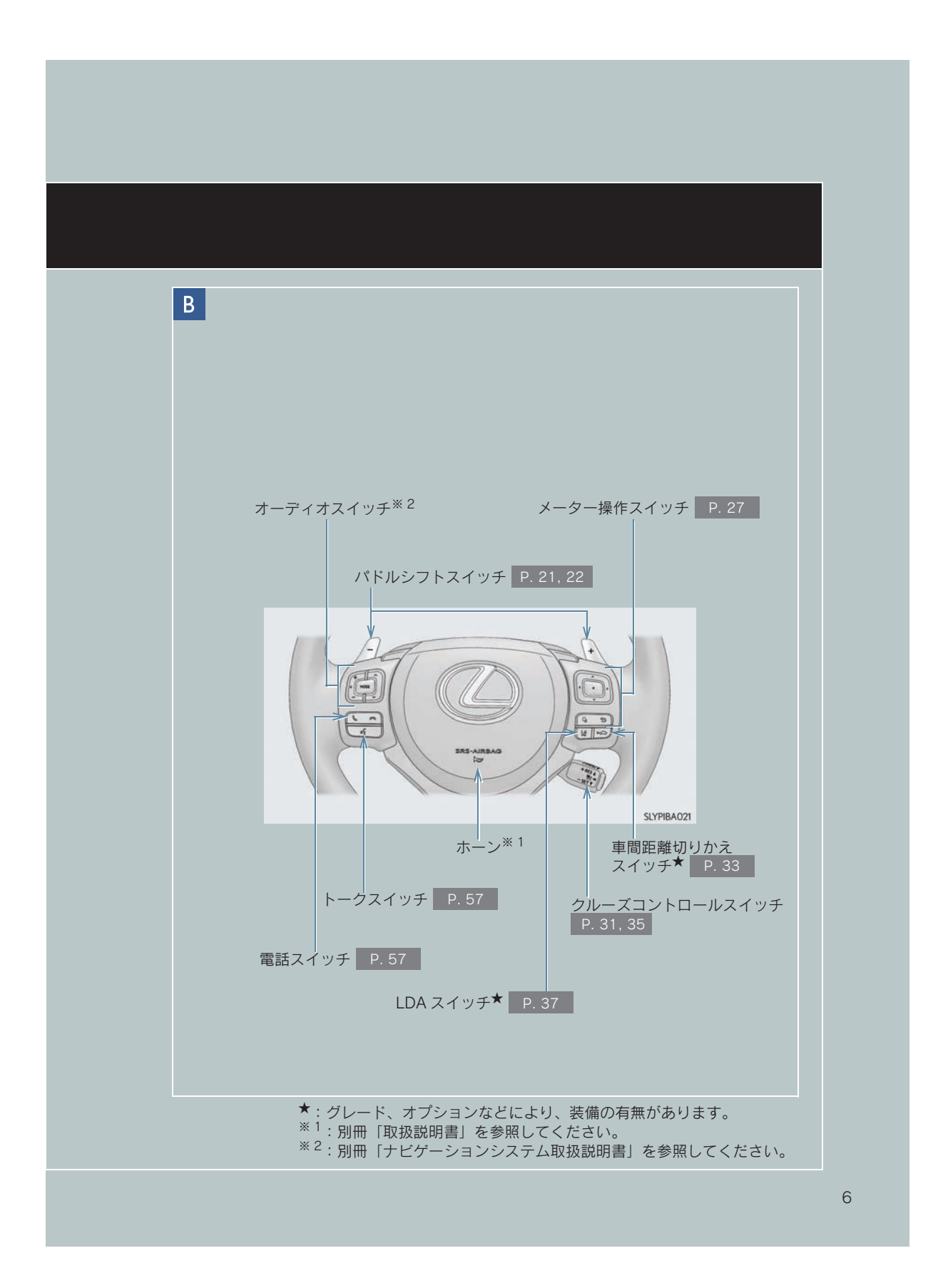

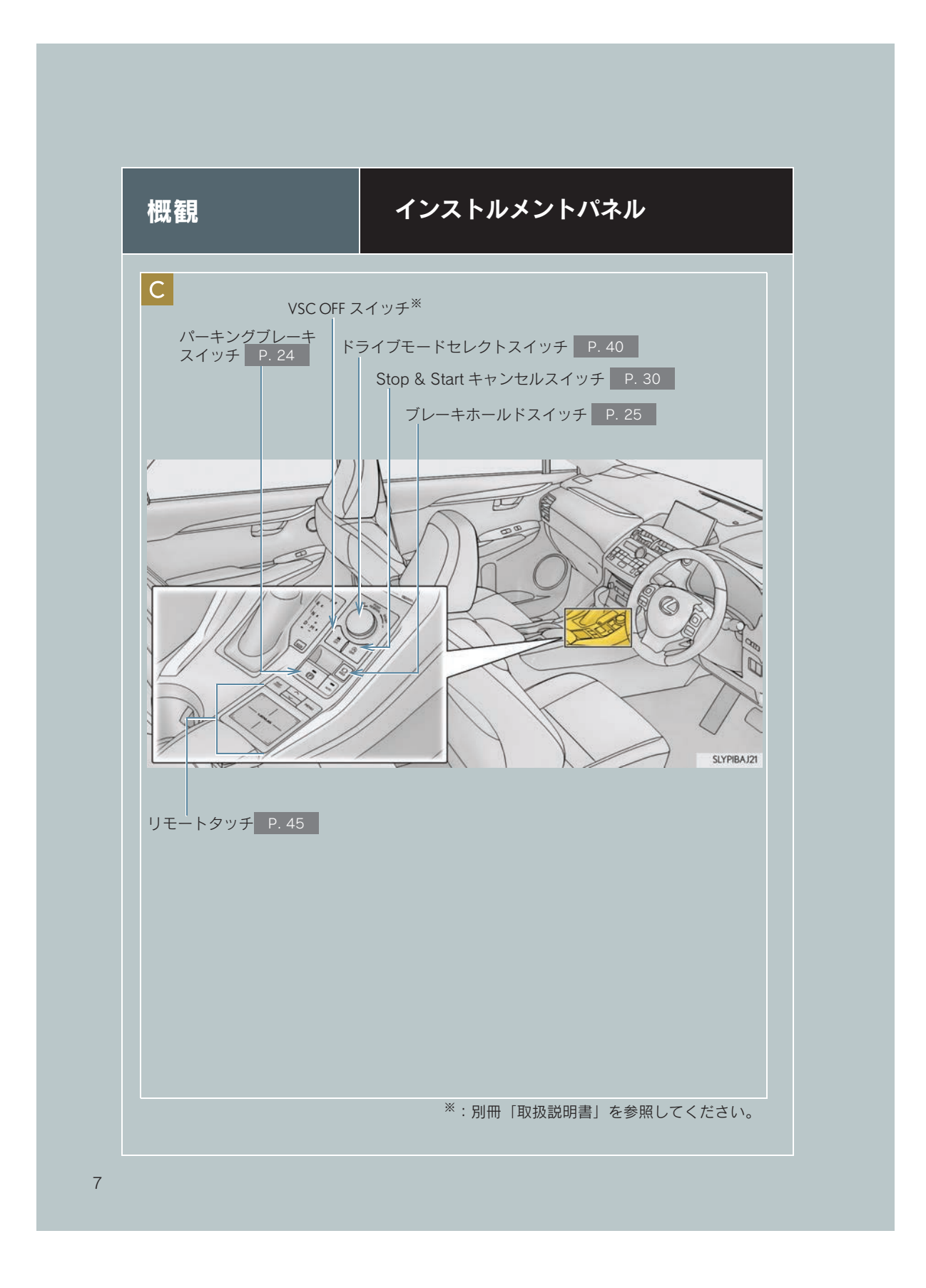

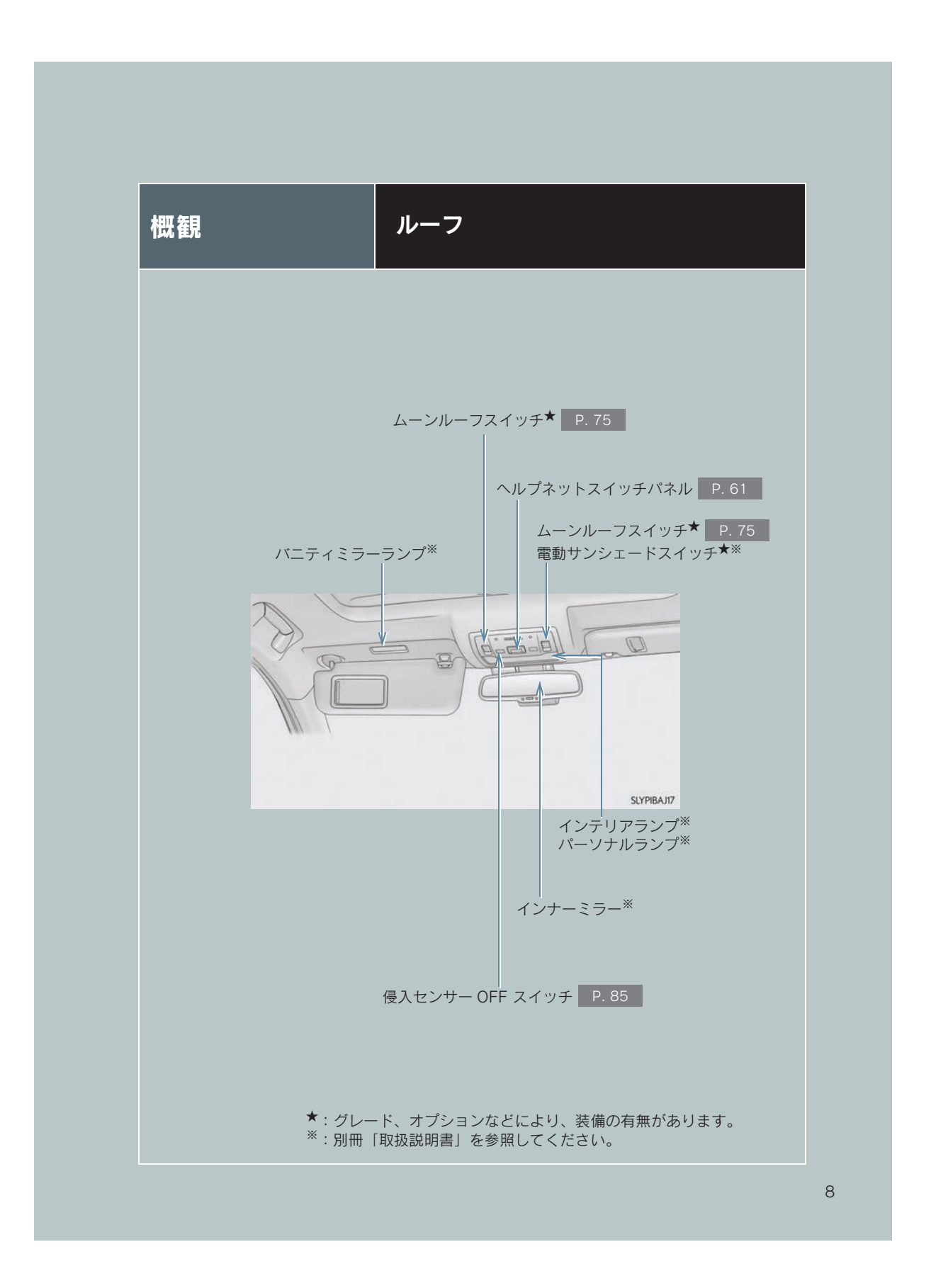

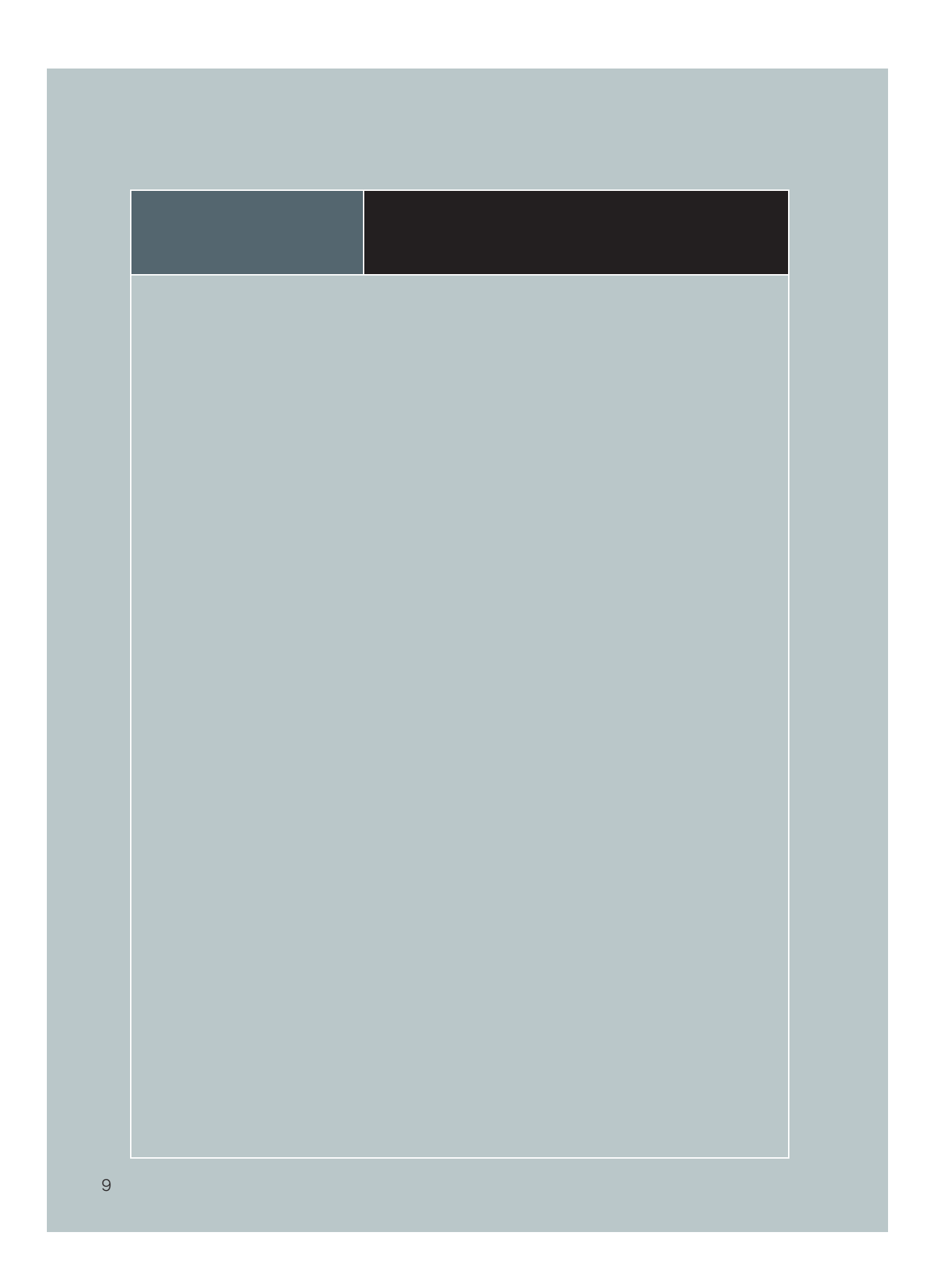

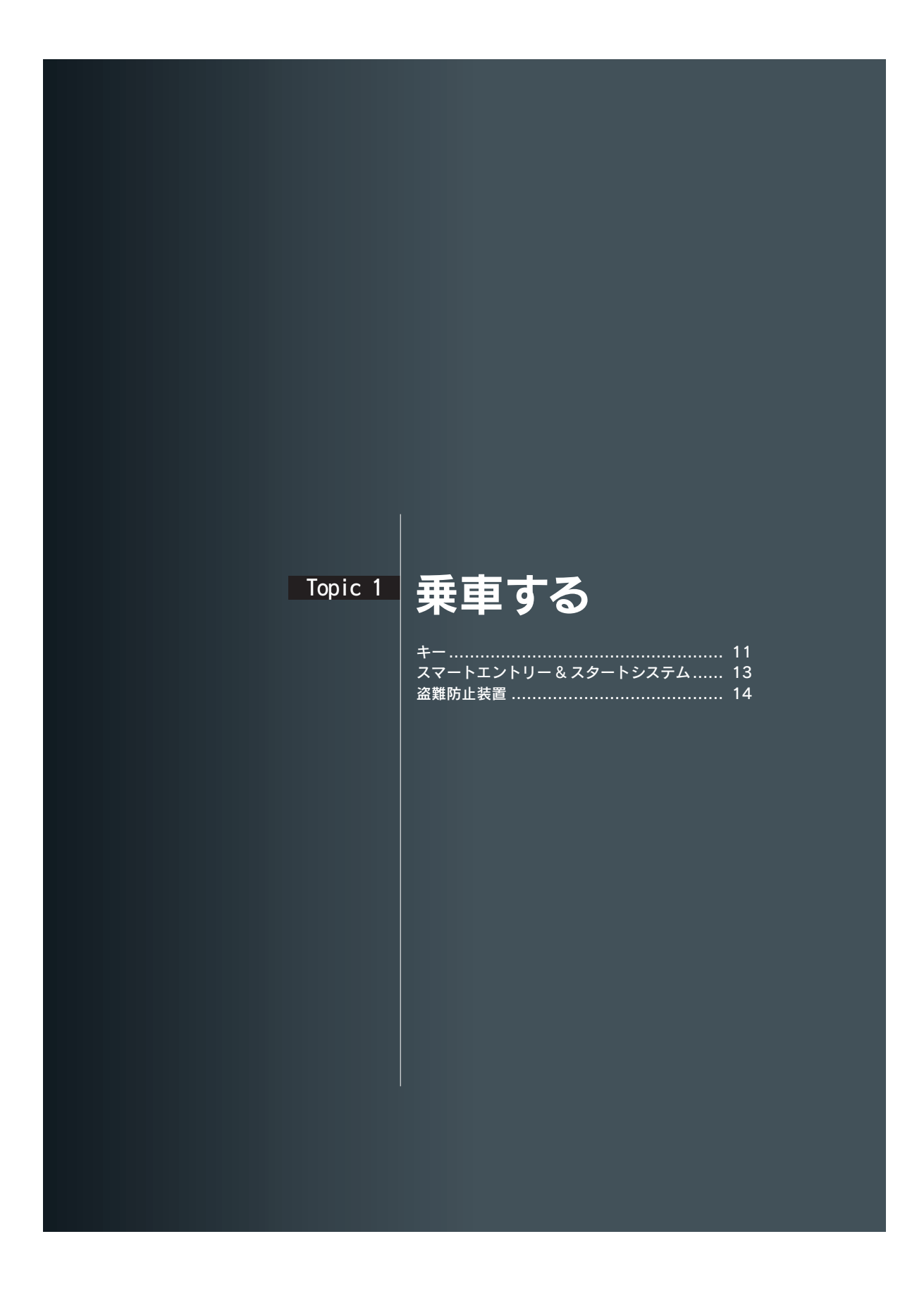

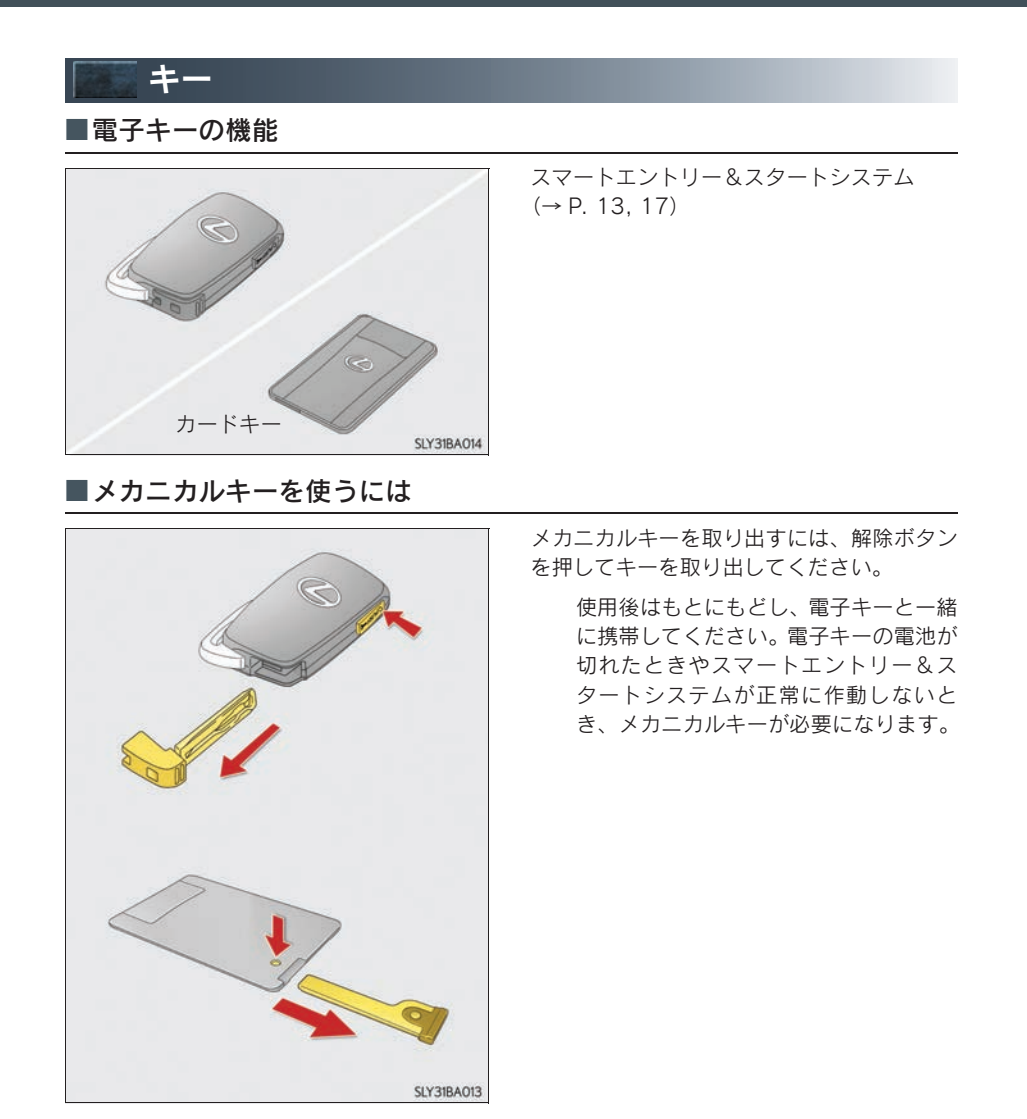

#### ■ワイヤレスリモコンの機能

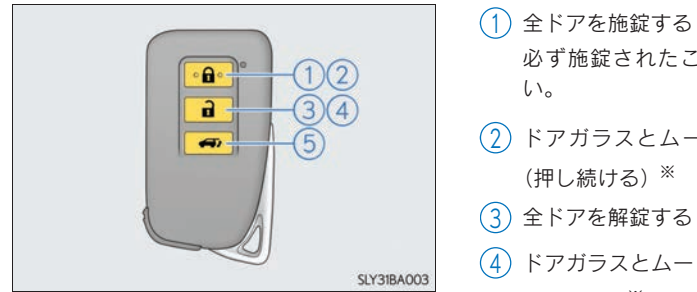

| 。<br>必ず施錠されたことを確認してくださ<br>い。                                                                                                    | 車する         |
|----------------------------------------------------------------------------------------------------|-------------|
| <ol> <li>2 ドアガラスとムーンルーフ★を閉める<br/>(押し続ける)<sup>※</sup></li> <li>3 全ドアを解錠する</li> <li>4 ドアガラスとムーンルーフ★を開く(押し続ける)<sup>※</sup></li> </ol> | 運転する        |
| <ul> <li>(5) パワーバックドア★を開閉する(押し続ける)</li> <li>※ カスタマイズ機能での設定変更が必要です。</li> </ul>                                                      | ドライブ<br>を   |
|                                                                                                    | 開<br>開<br>ア |

に 一 第 閉 する こんなときは

★:グレード、オプションなどにより、装備の有無があります。

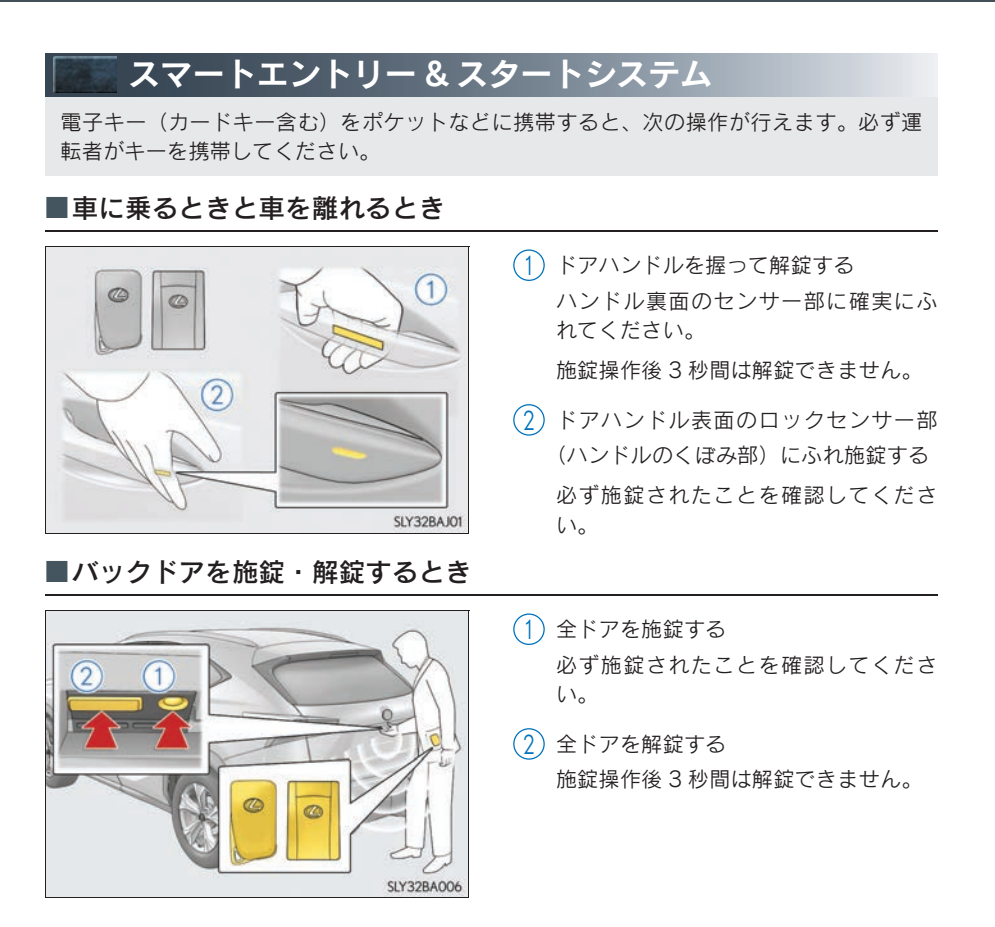

電子キーが正常に働かないときは、P. 82をご覧ください。

| <b>盗警 盗難防止装置</b>                                              |                                                                                               |          |
|---------------------------------------------------------------|-----------------------------------------------------------------------------------------------|----------|
|                                                               |                                                                                               | 乗車       |
|                                                               | エンジンスイッチを OFF にすると、システム<br>の作動を知らせるためにセキュリティ表示灯<br>が点滅します。                                    | する       |
|                                                               | 登録されたキーを携帯し、エンジンス<br>イッチをアクセサリーモードまたはイ<br>グニッション ON モードにするとシス<br>テムが解除され、セキュリティ表示灯<br>が消灯します。 | 運転する     |
| ■オートアラーム                                                      |                                                                                               | <u> </u> |
|                                                               | t.                                                                                            | 使フ<br>適イ |
| オートアラームを設定する:                                                 |                                                                                               | を        |
| ドア・ボンネットを閉め、スマートエントリー                                         | &スタートシステム・ワイヤレスリモコンを                                                                          |          |
| 使つて他転します。<br>30 秒以上経過すると、自動的に設定されます                           | -<br>•                                                                                        | 開ド       |
| オートアラームの設定を解除・作動を停止する                                         | :                                                                                             | 閉なす      |
| <ul> <li>● ドアを解錠する</li> <li>● エンジンスイッチをアクセサリーモードまた</li> </ul> | はイグニッション ON モードにするか、エンジ                                                                       | るを       |
| ンを始動する(数秒後に解除・停止します)                                          |                                                                                               | ~        |
| 侵入センサーを停止してからオートアラームを                                         | 設定するには、P. 85をご覧ください。                                                                          | こんなとき    |
|                                                               |                                                                                               | は        |

## Topic 2

# 運転する

| エンジン(イグニッション)スイッチ      | 17 |
|------------------------|----|
| オートマチックトランスミッション       | 20 |
| 方向指示レバー                | 23 |
| 電動パーキングブレーキ            | 24 |
| ブレーキホールド               | 25 |
| マルチインフォメーションディスプレイ     | 26 |
| オートマチックハイビーム           | 28 |
| Stop & Start System    | 30 |
| レーダークルーズコントロール         |    |
| (全車速追従機能付)             | 31 |
| クルーズコントロール             | 35 |
| LDA (ステアリング制御付)        | 37 |
| パノラミックビューモニター・・・・・     | 37 |
| クリアランスソナー & バックソナー     | 39 |
| ドライブモードセレクトスイッチ        | 40 |
| BSM(ブラインドスポットモニター)     | 42 |
| ASC(アクティブ サウンド コントロール) | 43 |

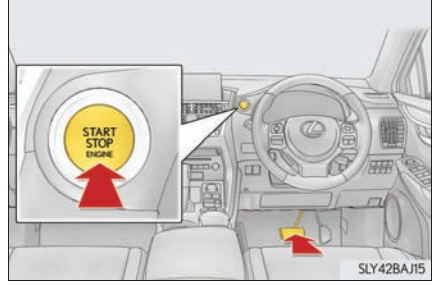

- エンジンスイッチを押す
   エンジンが始動するまで最大30秒間ス ターターが回転します。
   完全にエンジンが始動するまでブレー キペダルを踏み続けてください。
  - エンジンスイッチのどのモードからで もエンジンを始動できます。

## ■エンジンの停止のしかた

 車両を完全に停止させる
 シフトレバーをPにする
 パーキングブレーキをかける パーキングブレーキがオートモードのときは、シフトレバーを P にしたときに、自動で パーキングブレーキがかかります。
 エンジンスイッチを押す
 ブレーキペダルから足を離してメーターの表示が消灯していることを確認する

エンジンスイッチの切りかえ

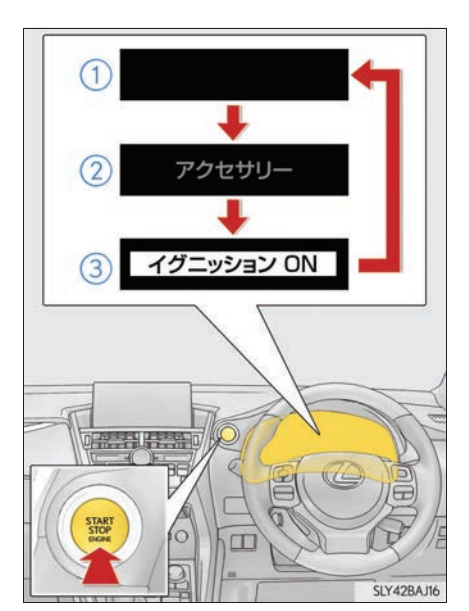

- OFF <sup>※</sup> 非常点滅灯が使用できます。
- アクセサリーモード オーディオなどの電装品が使用できます。

マルチインフォメーションディスプレ イに「アクセサリー」が表示されます。

- イグニッション ON モード すべての電装品が使用できます。
   マルチインフォメーションディスプレ イに「イグニッション ON」が表示され ます。
- ※シフトレバーが P 以外のときはアクセサ リーモードになり、OFF になりません。

#### ■車両を緊急停止するには

万一、車が止まらなくなったときの非常時のみ、以下の手順で車両を停止させてください。

- ブレーキペダルを両足でしっかりと踏み続ける
   ブレーキペダルをくり返し踏まないでください。通常より強い力が必要となり、制動距離
   も長くなります。
- **2** シフトレバーをNに入れる
- ▶ シフトレバーが N に入った場合
- 3 減速後、車を安全な道路脇に停める
- 4 エンジンを停止する
- ▶ シフトレバーが N に入らない場合
- 3 ブレーキペダルを両足で踏み続け、可能な限り減速させる

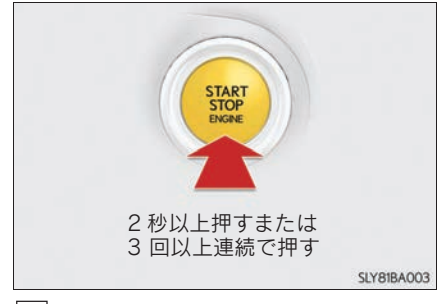

5 車を安全な道路脇に停める

エンジンスイッチを2秒以上押し続ける か、素早く3回以上連続で押してエンジンを停止する

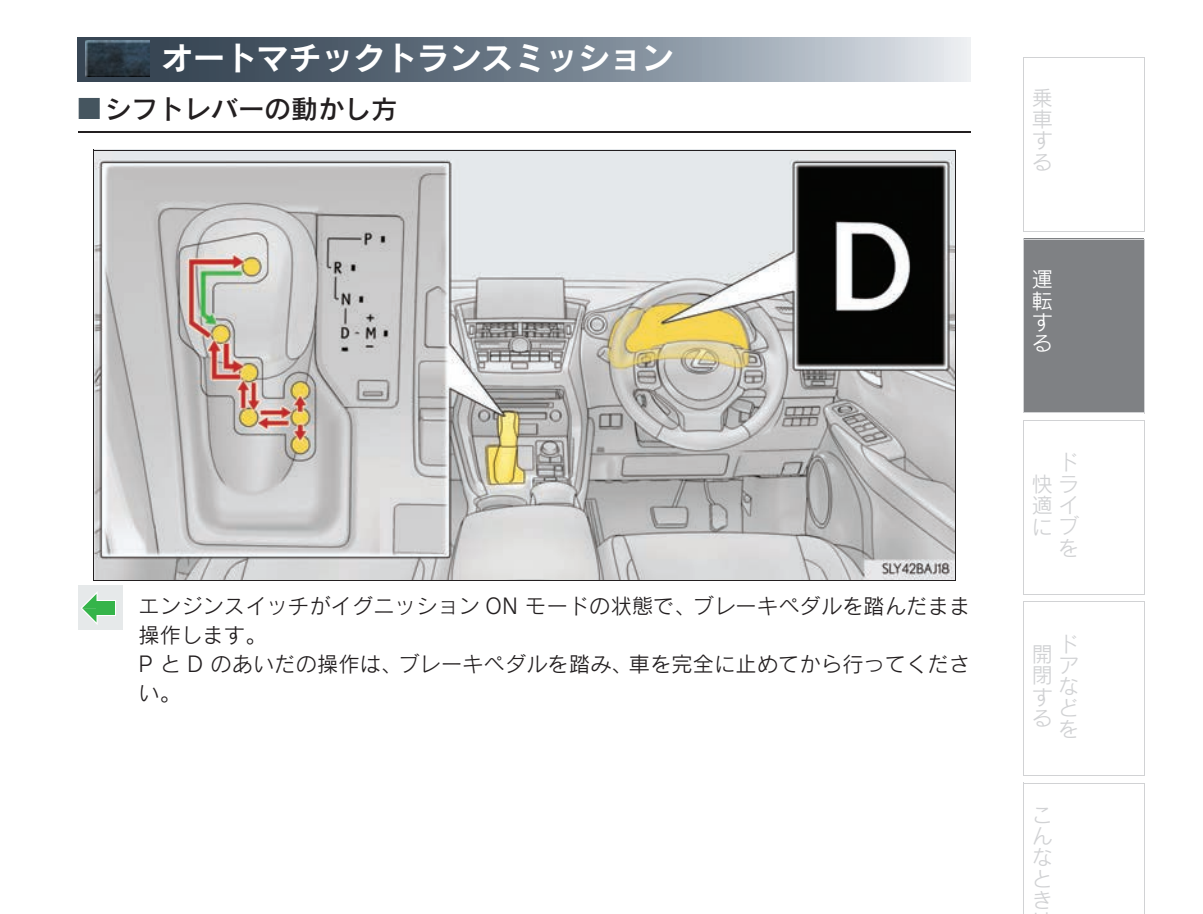

#### ■シフトポジションの使用目的

| シフトポジション | 目的および状態               |
|----------|-----------------------|
| Р        | 駐車またはエンジンの始動          |
| R        | 後退                    |
| Ν        | 動力が伝わらない状態            |
| D        | 通常走行 <sup>※1</sup>    |
| М        | M モード走行 <sup>※2</sup> |

<sup>※1</sup> 燃費向上や騒音の低減のために、通常は D ポジションを使用してください。

<sup>※2</sup> M モードは任意のギヤ段に固定して走行することができます。

#### ■走行モードの選択

→ P. 40

#### ■D ポジションでのシフトレンジ選択

シフトレバーをDポジションで走行中、パドルシフトスイッチの"-"側を操作すると、一時 的にシフトレンジを選択する走行へ切りかわります。パドルシフトスイッチの"-"側または "+"側の操作でシフトレンジを選択することができます。

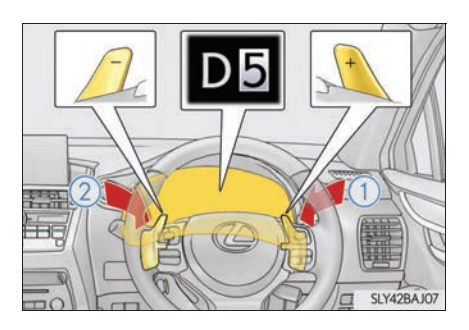

1 シフトアップ

2 シフトダウン

1から6レンジのあいだで選択されているシ フトレンジが表示されます。

> パドルシフトスイッチを操作したとき の初期レンジは、車速に応じて2・3・4 もしくは5に設定されます。

> 通常走行にもどすときは、パドルシフト スイッチの"+"側を一定時間以上保持 します。

#### ■シフトレンジ機能

| メーター表示  | 機能                                        |
|---------|-------------------------------------------|
| D2 ~ D6 | スピードや走行条件に応じて、1 速から選択したギヤまで自動<br>的にかわります。 |
| D1      | ギヤが1速に固定されます。                             |

シフトレンジの数字が小さい方がエンジンブレーキカは大きくなります。

#### ■ M モードでのギヤ段選択

シフトレバーを M ポジションにすると、M モードに切りかわります。シフトレバーまたはパ ドルシフトスイッチの"-"側または"+"側の操作でギヤ段を選択することができます。

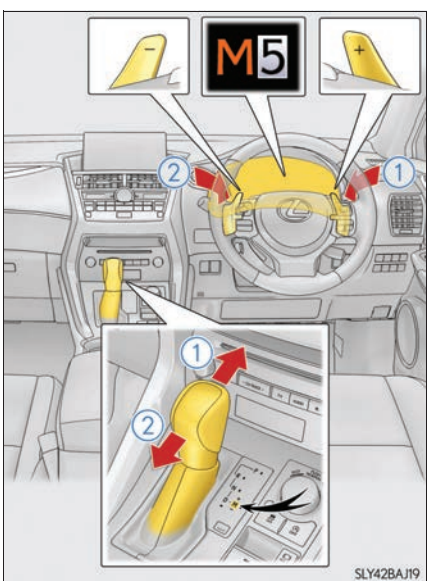

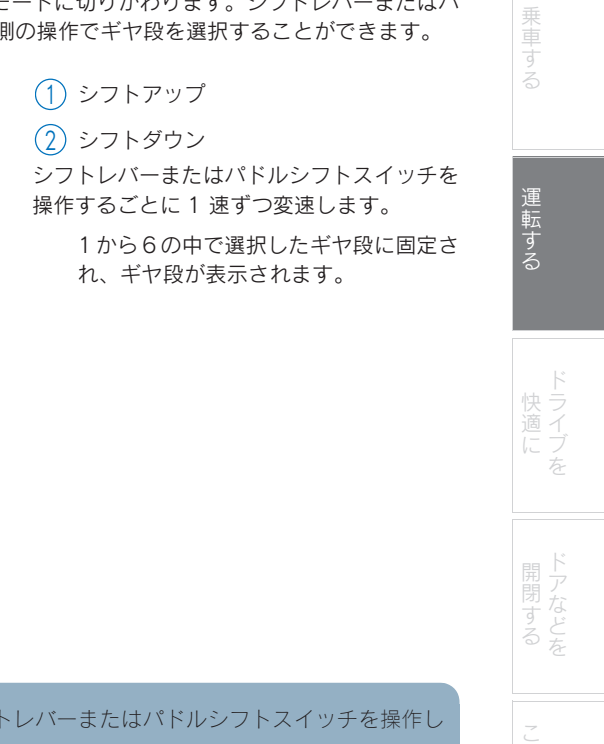

Mポジションでは、次の場合を除いてシフトレバーまたはパドルシフトスイッチを操作しない限り、変速しません。

- 車速が低下した場合(シフトダウンのみ)
- アクセルペダルを全開まで踏み、さらに踏み込んだ場合(シフトダウンのみ)
- タコメーターの針がレッドゾーン(エンジンの許容回転数をこえている範囲)に達し た場合

#### <sub>Topic 2</sub> 運転する

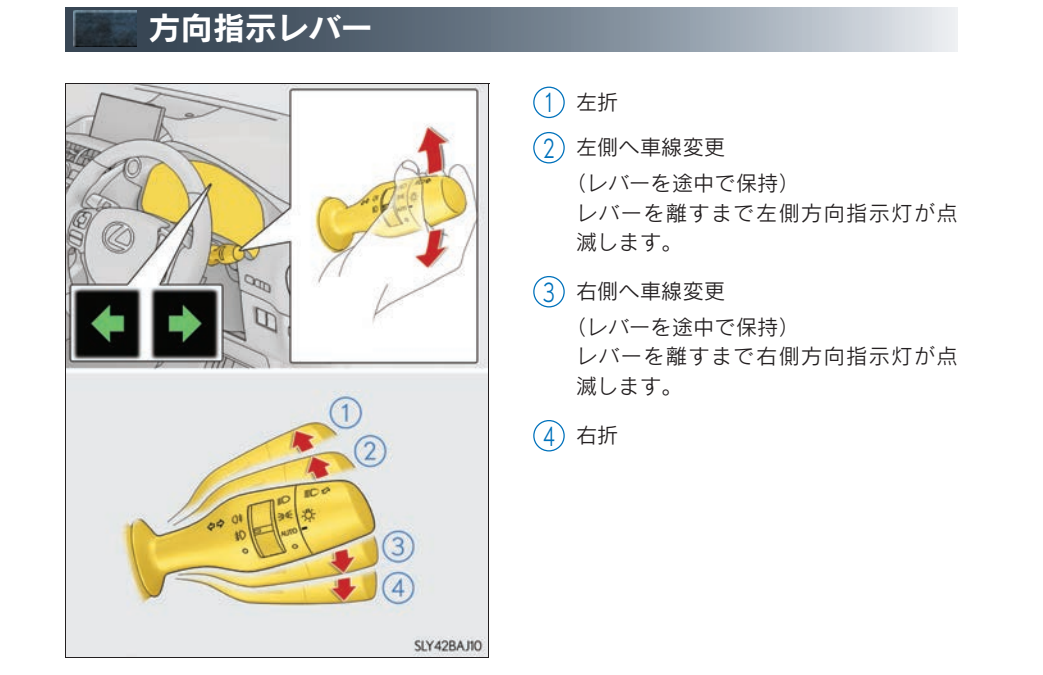

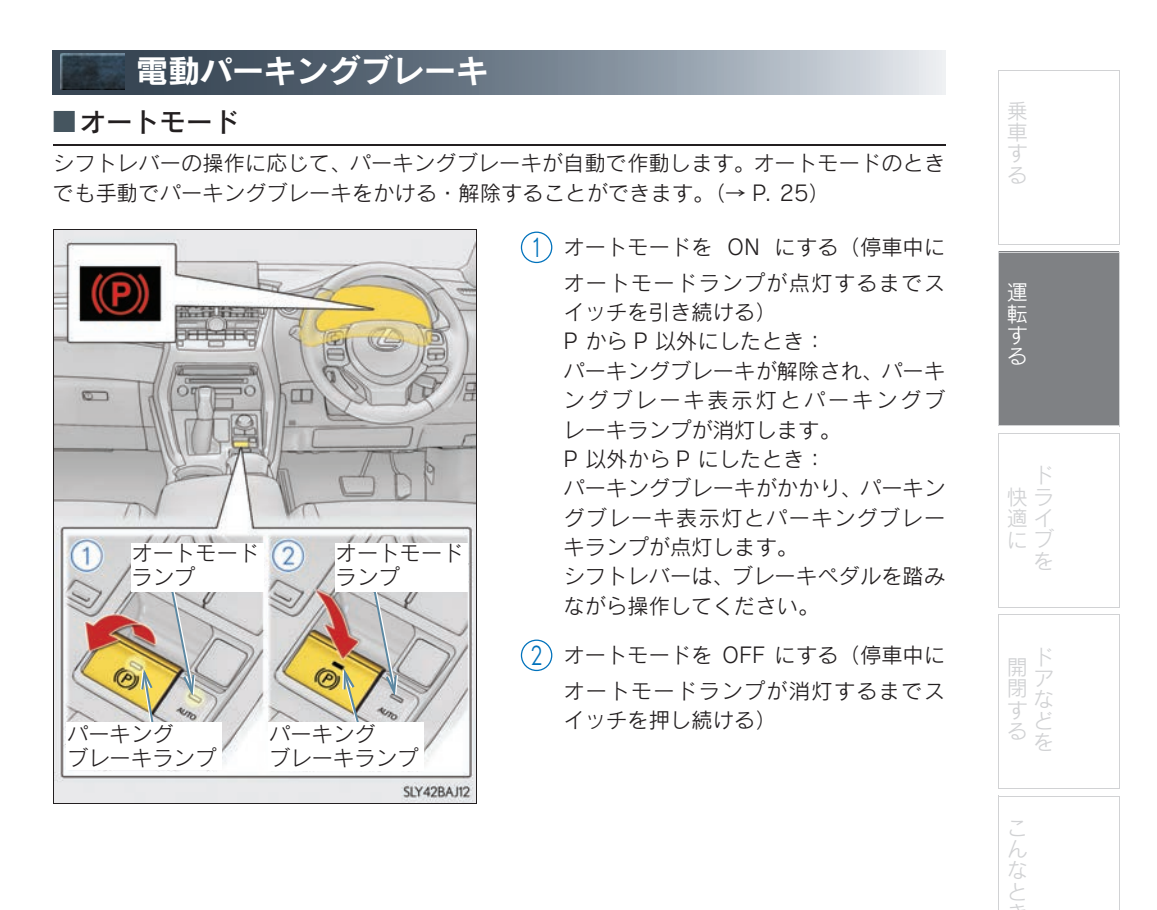

#### Topic 2 <u>運転す</u>る

#### ■マニュアルモード

\_\_\_\_\_ 手動でパーキングブレーキをかける・解除することができます。

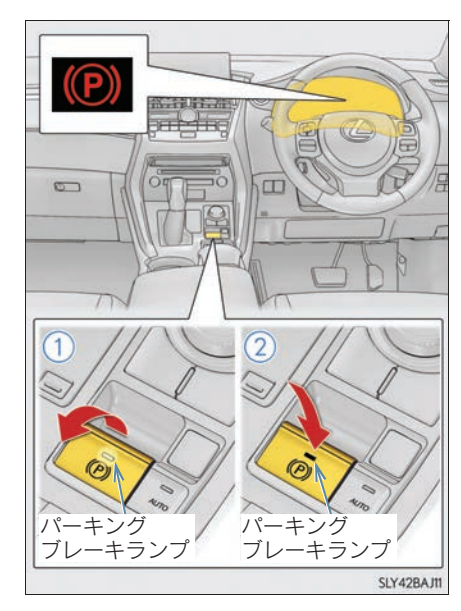

 パーキングブレーキをかける パーキングブレーキ表示灯とパーキン グブレーキランプが点灯します。

緊急時、走行中にパーキングブレーキを かける必要があるときは、スイッチを引 き続けてください。

 パーキングブレーキを解除する パーキングブレーキ表示灯とパーキン グブレーキランプが消灯します。

ブレーキペダルを踏みながら操作して ください。

パーキングブレーキ表示灯とパーキングブレーキランプが点滅した場合は、再度スイッチを操作してください。

#### ブレーキホールド

シフトレバーが D・M または N でブレーキホールドシステムが ON のとき、ブレーキペダ ルを踏んで停車するとブレーキがかかったまま保持されます。シフトレバーが D または M のとき、アクセルペダルを踏むと同時に解除され、スムーズに発進できます。

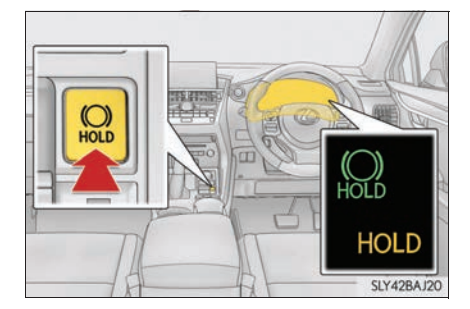

ブレーキホールドシステムを ON にする

ブレーキホールドスタンバイ表示灯(緑) が点灯します。ブレーキ保持中はブレーキ ホールド作動表示灯(黄)が点灯します。

| 10000000       | フルイノンフェッ ションニッフプレノ                                    |                       |
|----------------|-------------------------------------------------------|-----------------------|
| and the second | マルナイノフォメーショノナイスノレイ                                    |                       |
| マルチ·<br>定した    | インフォメーションディスプレイは、車両に関するさまざまな情報を表示したり、設<br>りすることができます。 | 東する                   |
|                |                                                       | S                     |
| ;              | ピニノゴノンフォリーション                                         |                       |
| l              | トライノインフォメーション                                         | <u>`</u>              |
| _              | 走行に関するさまざまな情報を表示します。                                  | 運転                    |
| $\bigcirc$     | ナビゲーションシステム連携表示                                       | する                    |
|                | ナビゲーションシステムと連携して次の情報を表示します。                           |                       |
|                |                                                       |                       |
|                |                                                       | ド 快 ラ                 |
| ♪              | オーディオシステム連携表示                                         | 流<br>イ<br>に ブ         |
|                | オーディオソースの選択、選曲などを操作することができます。                         | e é                   |
| <b>`</b> (•)   |                                                       |                       |
|                | レーダークルーズコントロール (全車速追従機能付) ★/クルーズコントロール表示★             | ド<br>開<br>ア<br>閉<br>な |
| ()3            | ┃<br>レーダークルーズコントロール(全車速追従機能付)/クルーズコントロール使用            | りどな                   |
|                | 時に表示されます。( $\rightarrow$ P. 31, 35)                   |                       |
|                | アイコン表示は機能により切りかわります。                                  | -                     |
|                | LDA (ステアリング制御付)★の作動状況も表示します。                          | h<br>t                |
| (A)            | Stop & Start システム情報                                   | るとき                   |
|                | Stop & Start システムの作動状態を表示できます。                        | は                     |
| $\wedge$       | 警告メッセージ                                               |                       |
|                | 車両に異常が発生した場合に、内容・対処法などのメッセージを表示します。                   |                       |
| 0              | 設定                                                    |                       |
|                | ■<br>メーターの表示設定などを切りかえることができます。                        |                       |

★:グレード、オプションなどにより、装備の有無があります。

#### <sub>Topic 2</sub> 運転する

#### 

■メーター操作スイッチの操作方法

メーター操作スイッチを使って次のように操 作します。

- 1 選択/ページ送り
- 2 決定/設定
- (3) ひとつ前の画面にもどる
- (4) 短押し:

スイッチに登録した画面を表示する 未登録時はドライブインフォメーショ ン画面を表示します。

長押し:

表示中の画面をスイッチに登録する

登録確認画面が表示されます。登録でき ない画面を選択しようとした場合は、登 録不可のメッセージが表示されます。

警告メッセージは、お知らせしたいことが発生したときに表示されます。

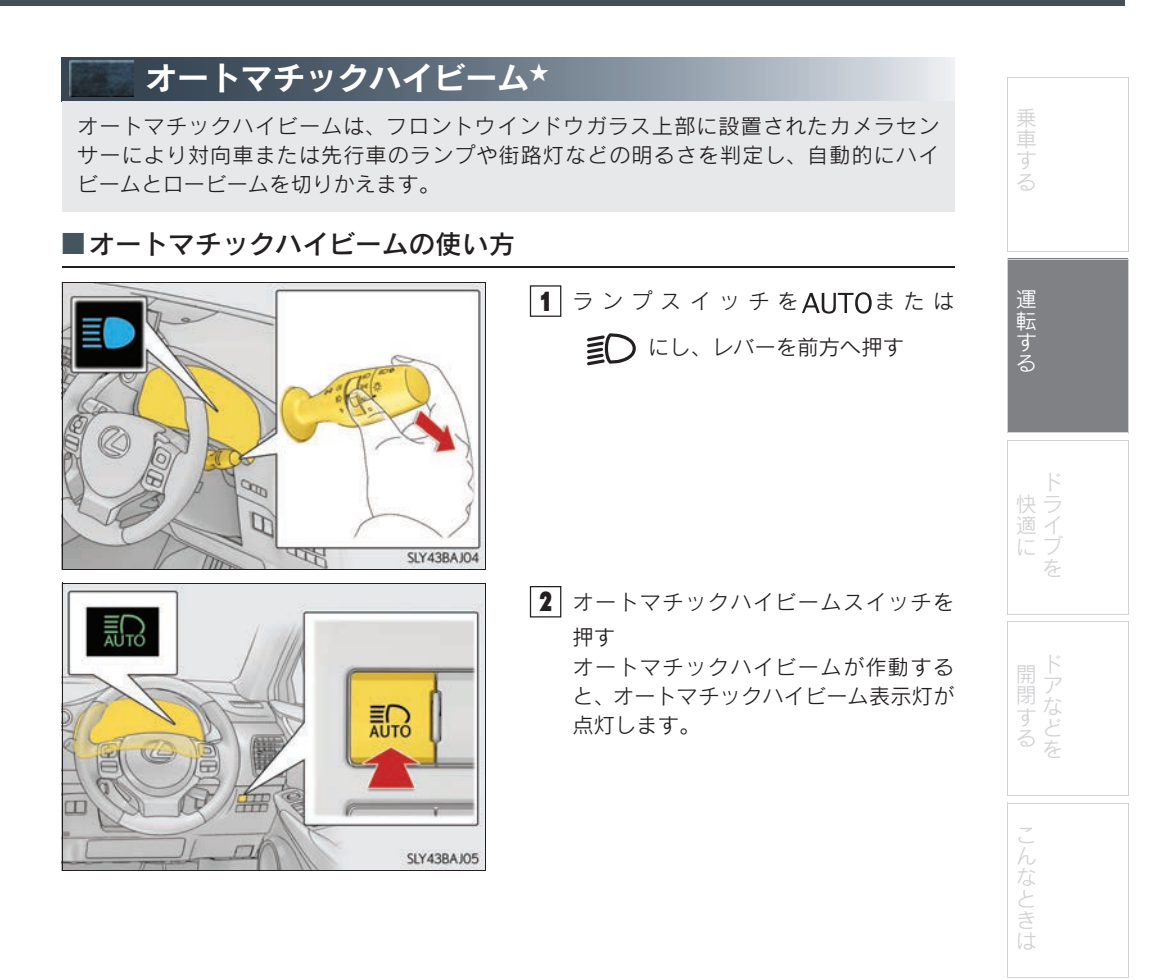

★: グレード、オプションなどにより、装備の有無があります。

#### <sub>Topic 2</sub> 運転する

#### ■手動切りかえのしかた

ロービームへの切りかえ

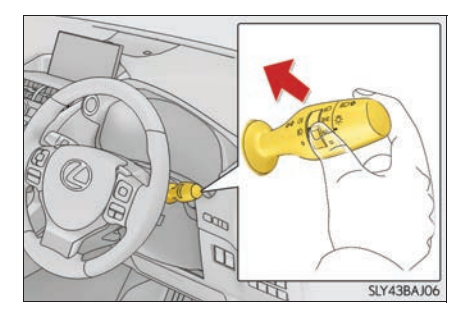

● ハイビームへの切りかえ

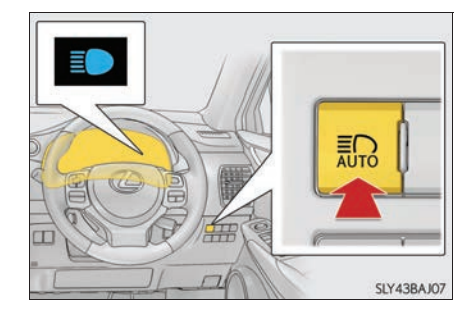

レバーをもとの位置にもどす

オートマチックハイビーム表示灯が消 灯します。

オートマチックハイビームにもどすに は、再度レバーを前方に押します。

オートマチックハイビームスイッチを押す オートマチックハイビーム表示灯が消 灯し、ハイビーム表示灯が点灯します。 オートマチックハイビームにもどすに は、再度スイッチを押します。

| Stop & Start System                                            |                                                                                                    |        |
|----------------------------------------------------------------|----------------------------------------------------------------------------------------------------|--------|
| 赤信号や交差点などの一時的な停車中、燃費向<br>ンスイッチを操作することなく、ブレーキペタ<br>始動させるシステムです。 | ]上やアイドリング騒音低減のため、エンジ<br>ブルなどの操作によってエンジンを停止・再                                                              | 乗車する   |
| ■エンジンが停止する                                                     |                                                                                                    |        |
|                                                                | シフトレバーを D または M で走行中、ブレー<br>キペダルを踏み車両を完全に停止させると、<br>エンジンが自動的に停止する<br>エンジンが停止し、Stop & Start 表示灯<br>が点灯します。 | 運転する   |
| SLY458AJ23                                                     |                                                                                                    | ドライブを  |
| ■エンジンが再始動する                                                    |                                                                                                    |        |
| フレーキペタルから足を離すと、エンジンが再始                                         |                                                                                                    | 日上     |
| エンジンが再始動し、Stop & Start 表示灯が                                    | が消灯します。                                                                                                   | 閉び     |
| ■Stop & Start システムを非作動にす                                       | るには                                                                                                    | どを     |
| Stop & Start システムを非作動にするには Stop                                | & Start キャンセルスイッチを押す (→ P. 7)                                                                             |        |
|                                                                |                                                                                                    | こんなときは |

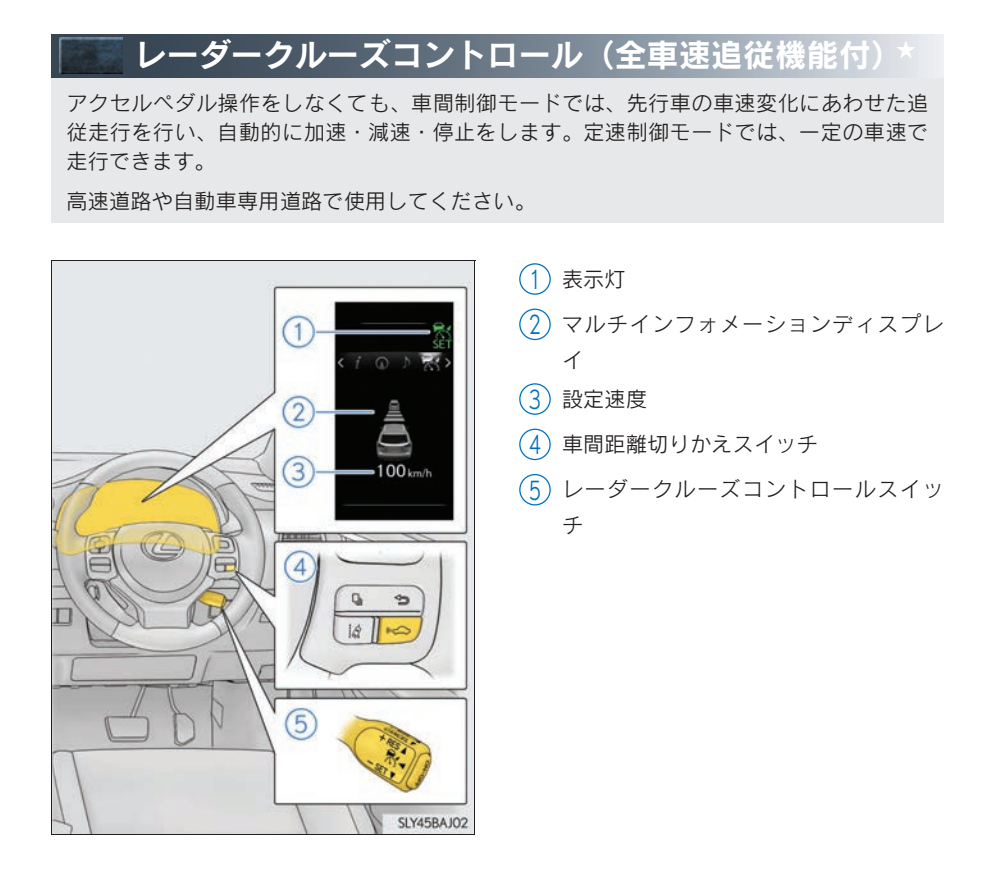

★:グレード、オプションなどにより、装備の有無があります。

| ■速度を設定する(車間制御モード)      |                                                                                                    |          |
|------------------------|----------------------------------------------------------------------------------------------------|----------|
|                        | <ol> <li>ON/OFF スイッチを押して、システムを<br/>ON にする<br/>レーダークルーズコントロール表示灯<br/>が点灯し、マルチインフォメーション<br/>ディスプレイにメッセージが表示され</li> </ol> | 乗車する     |
| RADAR READY            | ます。<br>OFF にするには再度スイッチを押しま<br>す。                                                                                       | 運転する     |
|                        | <b>2</b> 希望の車速(約 50 ~約 100km/h)ま                                                                                       |          |
| SET                    | でアクセルペダル操作で加速/減速し、<br>レバーを下げて速度を設定する<br>クルーズコントロールセット表示灯が<br>点灯します。                                                    | ドライブを    |
|                        | レバーを離したときの車速で定速走行<br>できます。                                                                                             |          |
| 100 km/h<br>SLY45BA006 | 車速が約 50km/h 未満で先行車が検知<br>できるときに操作をすると、設定速度を<br>50km/hとして先行車に追従走行をしま<br>す。                                              | 開閉<br>する |
| ■設定速度をかえる              |                                                                                                    |          |
|                        | <ol> <li>速度を上げる<br/>(車間制御モードの制御停車中は除く)</li> <li>速度を下げる</li> </ol>                                                      | こんなときは   |
|                        | 微調整:レバーを上または下に軽く操作して<br>手を離す                                                                                           |          |
| 2 StyleBanny           | 大幅調整:希望の速度になるまでレバーを保<br>持する                                                                                            |          |

■車間距離を変更する(車間制御モード)

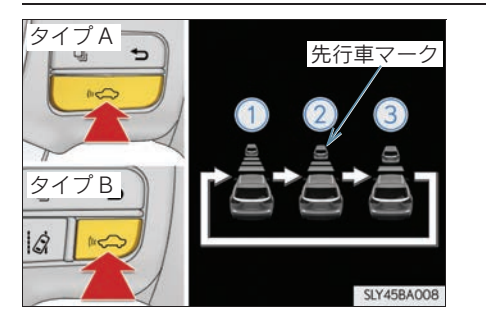

スイッチを押すごとに次のように車間距離を 切りかえます。

- (1) 長い
- 2 中間
- 3 短い

されます。

エンジンスイッチをイグニッション ON モードにするたびに車間距離は①にも どります。 先行車がいる場合、先行車マークも表示

車間制御モードでの走行時に先行車がいないときは、運転者が設定した速度で定速走行します。

#### ■制御停車から追従走行に復帰させる(車間制御モード)

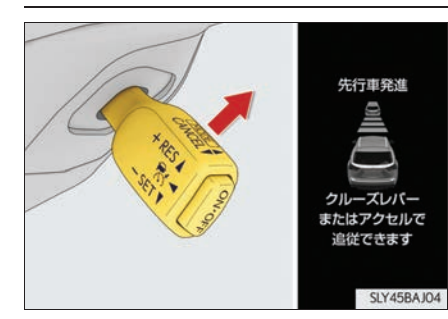

先行車の発進後、レバーを上げる

先行車の発進後にアクセルペダルを踏 んでも追従走行に復帰します。

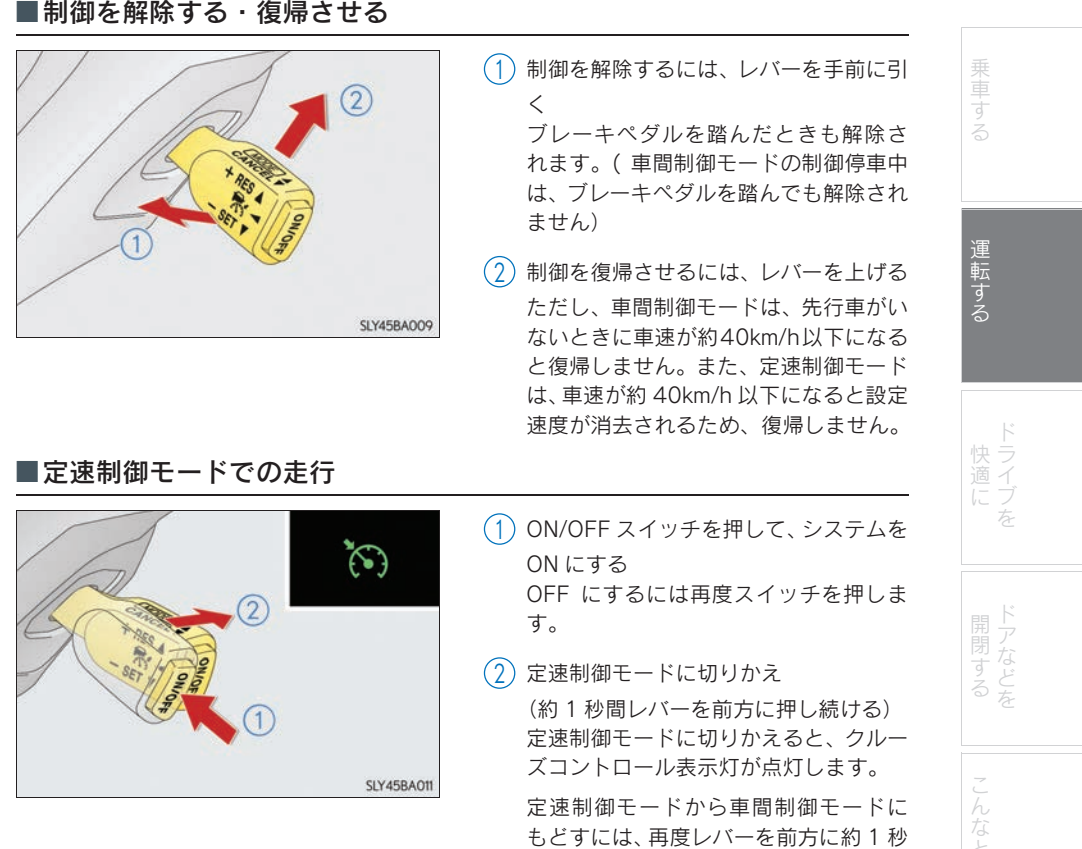

間押し続けます。

#### ■制御を解除する・復帰させる

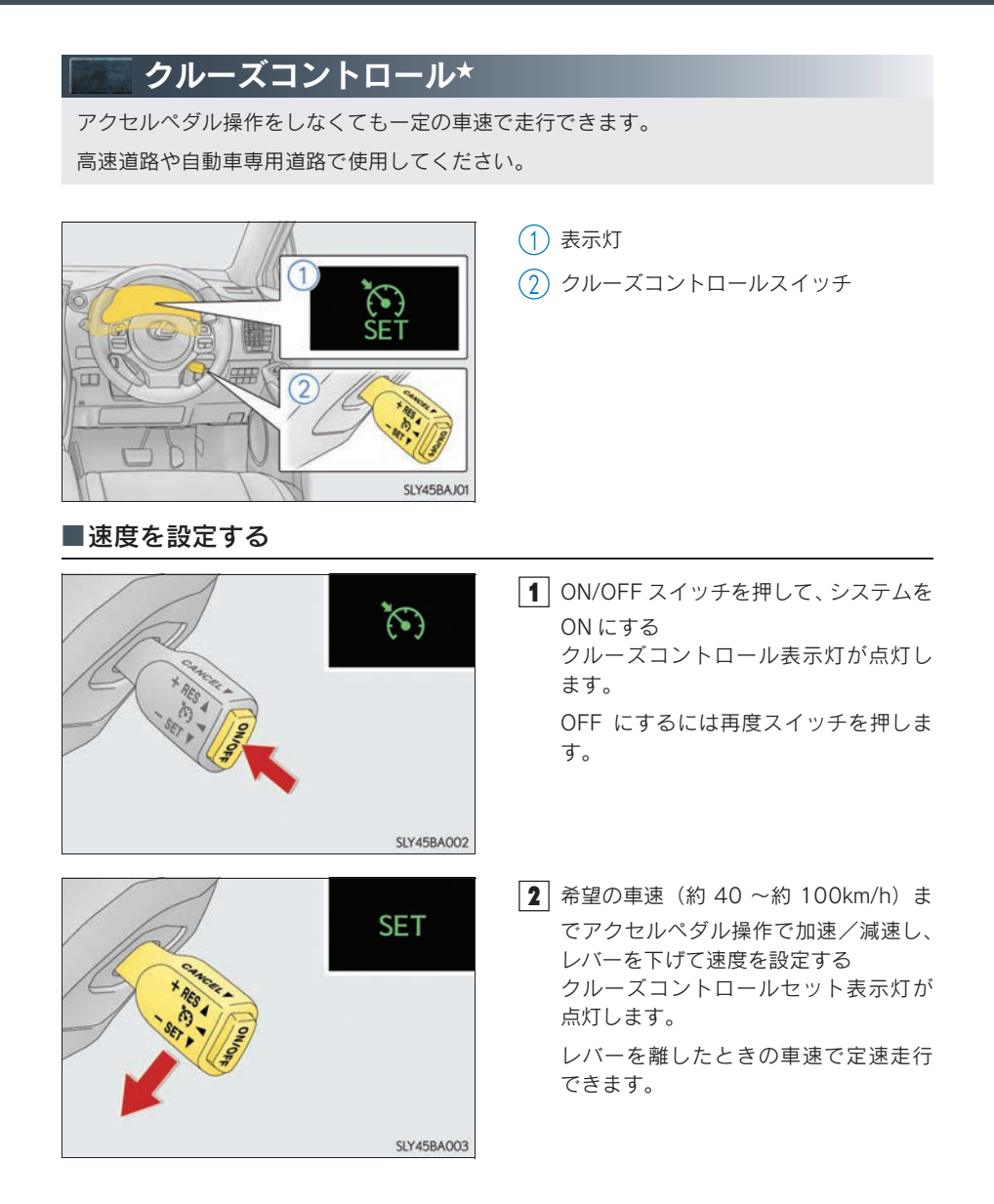

★:グレード、オプションなどにより、装備の有無があります。
# ■設定速度をかえる 速度を上げる 乗車する 1 速度を下げる 微調整:レバーを上または下に軽く操作して 手を離す 大幅調整:希望の速度になるまでレバーを保 運転する 持する (2 SLY45BA004 ■定速走行を解除する・復帰させる (1) 定速走行を解除するには、レバーを手前 2 に引く ブレーキペダルを踏んだときも解除さ れます。 (2) 定速走行を復帰させるには、レバーを上 げる ただし、車速が約 40km/h 以下になると 設定速度が消去されるため、復帰しませ SLY45BA005 ho

# LDA<sup>※</sup> (ステアリング制御付) ★

白(黄)線の整備されたカーブの少ない高速道路や自動車専用道路を走行中に、フロント ウインドウガラス上部の白線認識用カメラを利用して白(黄)線を認識し、走行中の車線 を逸脱するとシステムが判断した場合に、ブザーおよびマルチインフォメーションディス プレイ表示で運転者に警告するとともに、車線の逸脱を回避するためのハンドル操作の一 部を支援します。

# ■設定のしかた

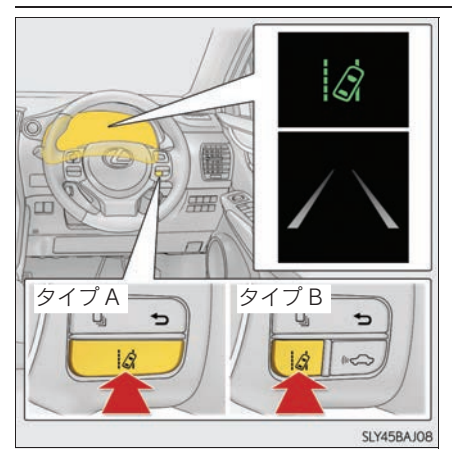

LDA スイッチを押して LDA (ステアリング 制御付)を ON にする

> LDA 表示灯が点灯し、マルチインフォ メーションディスプレイに白線表示が 表示されます。

> OFF するには再度スイッチを押します。

エンジンスイッチを OFF にすると、LDA (ステアリング制御付) は OFF にもどり ます。

# パノラミックビューモニター\*

パノラミックビューモニターは、車両に取り付けたフロント、サイド、バックカメラの映 像を合成して画面上につなぎ目のない車両上方からの映像を表示させることで、低速時の 運転を補助する装置です。ワイドフロントビュー、ワイドバックビューでは、左右確認サ ポートにより安全確認を補助します。

# ■カメラスイッチについて

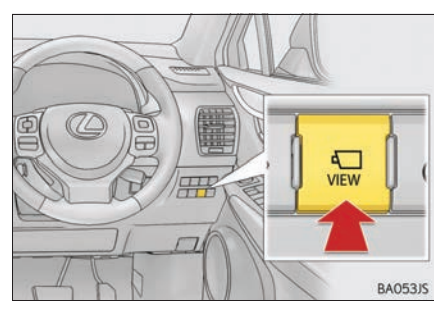

パノラミックビューモニターの表示と画面の 切り替えをします。

※: Lane Departure Alert の略で「車線逸脱警報」の意味。★: グレード、オプションなどにより、装備の有無があります。

## ■パノラミックビューモニター画面表示条件について

エンジンスイッチがイグニッション ON モードの状態で、カメラスイッチを押したときにシフ トレバーの位置に応じて、パノラミックビューモニター画面は表示されます。(以下は一例で す。)

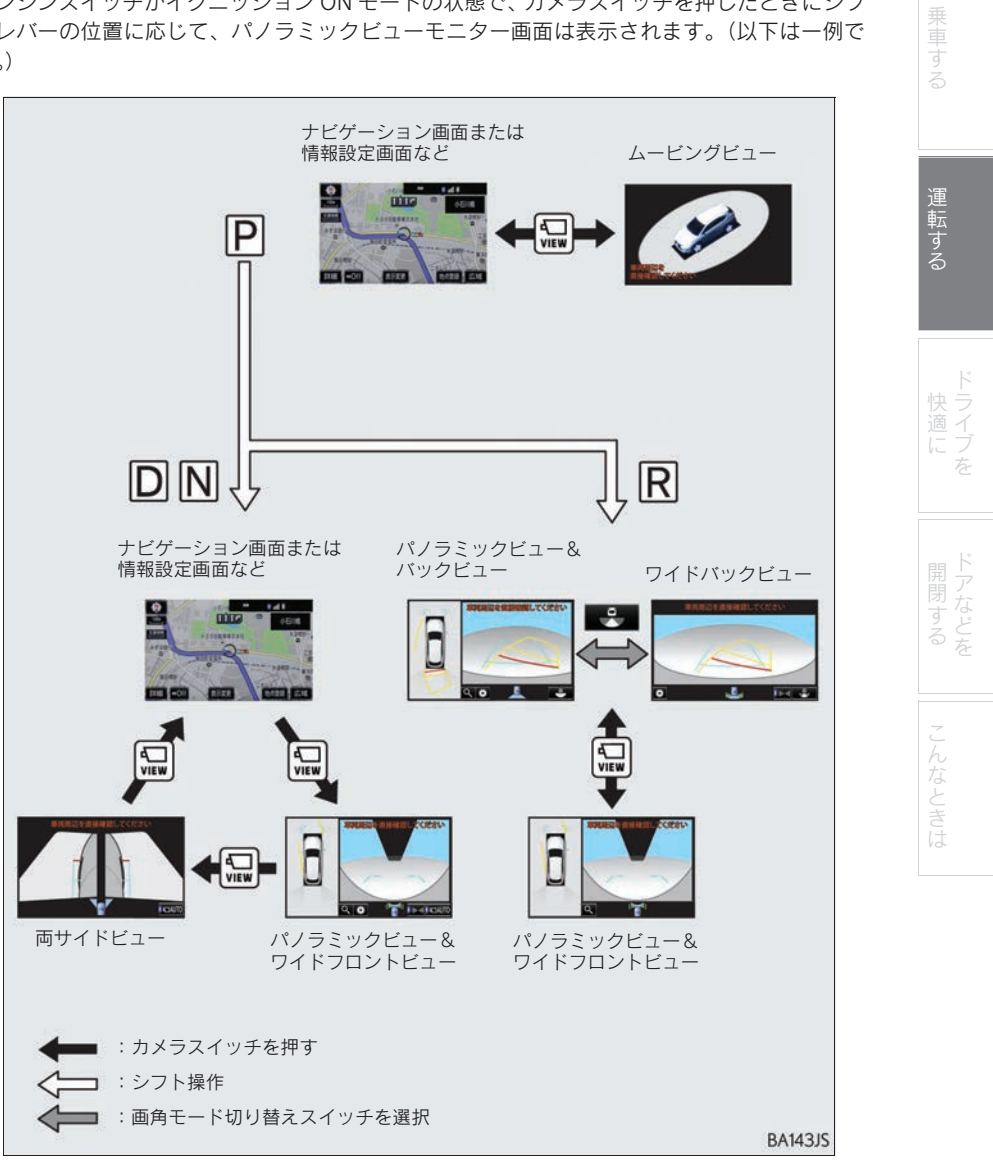

# ■左右確認サポートについて(ワイドフロントビュー・ワイドバックビュー)

駐車場や見通しの悪い場所からの発進時に、自車の前やうしろを横切ろうとする人や車両を音 と画面表示でお知らせすることにより、安全確認を補助します。

#### ■左右確認サポートを使用する

1 以下のいずれかの画面を表示する。

- ワイドフロントビュー
- ワイドバックビュー

2 左右確認サポートが OFF の場合、 [[11]] を選択。

■ 左右確認サポートが作動可能なときは、表示エリアアイコンに ((1 0)) が表示されます。

# クリアランスソナー & バックソナー\*

クリアランスソナーは、車両と障害物とのおおよその距離を超音波センサーによって感知 して、メーター内のマルチインフォメーションディスプレイおよびナビゲーション画面の 距離表示とブザー音で運転者にお知らせします。

# ■クリアランスソナースイッチ

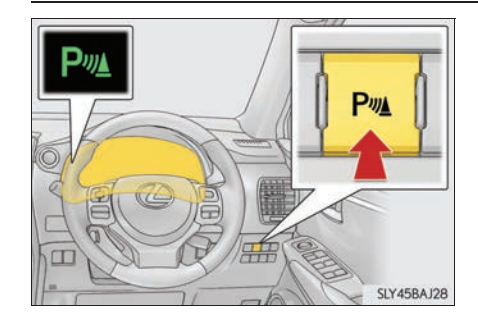

クリアランスソナースイッチを押す

クリアランスソナーが ON になり、表示 灯が点灯します。 OFF にするには再びスイッチを押しま す。

★:グレード、オプションなどにより、装備の有無があります。

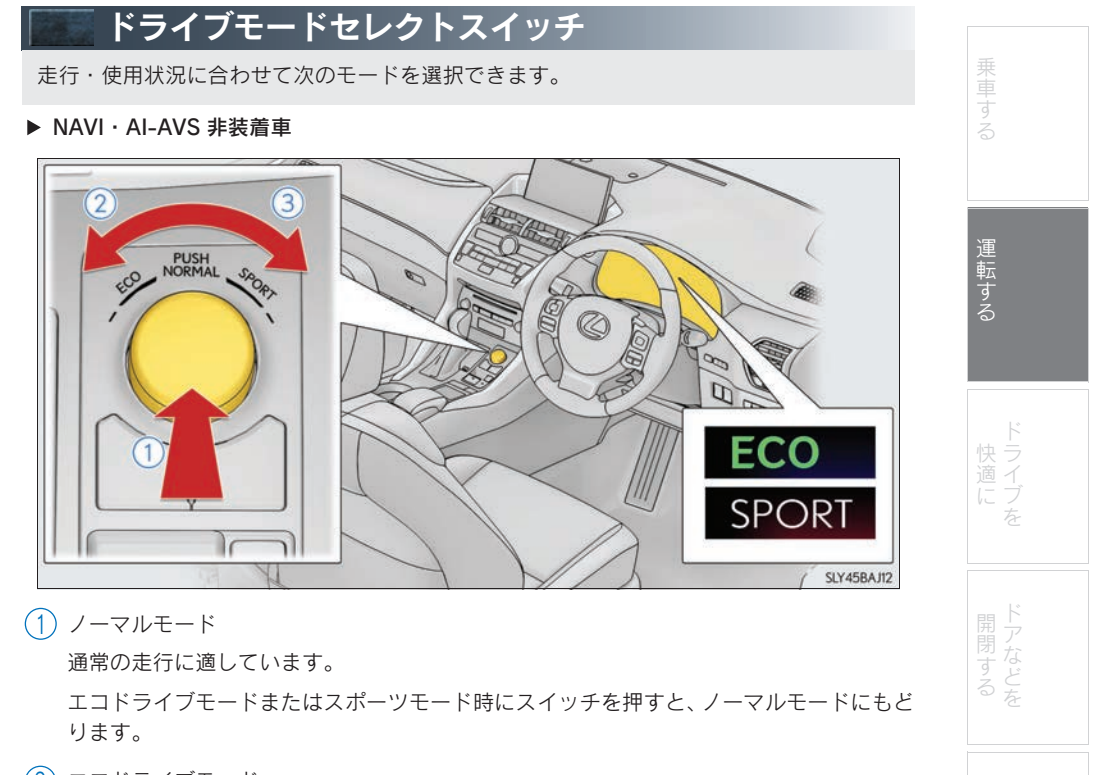

2 エコドライブモード

通常にくらべてアクセルペダルの踏み込みに対するトルクの発生がゆるやかになり、また エアコン(暖房/冷房)の作動を抑え、燃費を向上させる走行に適しています。

エコドライブモード以外のときにスイッチを左へまわすとエコドライブモードに切りかわり、マルチインフォメーションディスプレイにエコドライブモード表示灯が点灯します。

3 スポーツモード

ステアリングのフィーリング・およびトランスミッションの制御によるアクセルレスポン スなどがスポーツ走行に適した制御にかわります。 山岳路などで、きびきびとした走りを楽しみたいときに適しています。 スポーツモード以外のときにスイッチを右へまわすとスポーツモードに切りかわり、マル

チインフォメーションディスプレイに SPORT 表示灯が点灯します。

▶ NAVI · AI-AVS 装着車

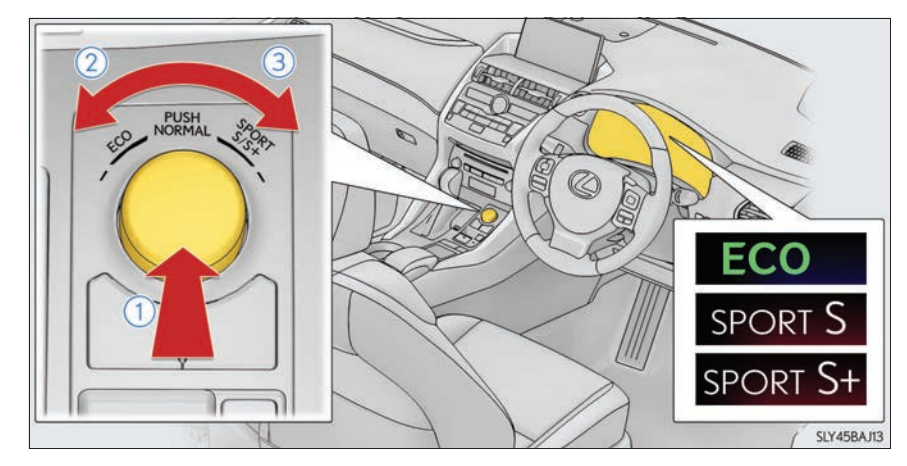

1 ノーマルモード

通常の走行に適しています。

エコドライブモードまたはスポーツモード時にスイッチを押すと、ノーマルモードにもど ります。

2 エコドライブモード

通常にくらべてアクセルペダルの踏み込みに対するトルクの発生がゆるやかになり、また エアコン(暖房/冷房)の作動を抑え、燃費を向上させる走行に適しています。

エコドライブモード以外のときにスイッチを左へまわすとエコドライブモードに切りかわり、マルチインフォメーションディスプレイにエコドライブモード表示灯が点灯します。

- 3 スポーツモード
  - ・スポーツSモード

トランスミッションの制御により、アクセルレスポンスを向上させ、力強い加速をした いときに適しています。

スポーツ S モード以外のときにスイッチを右へまわすとスポーツ S モードに切りかわり、マルチインフォメーションディスプレイに SPORT S 表示灯が点灯します。 ・スポーツ S +モード

トランスミッションに加え、ステアリングやサスペンションを総合的に制御することに より操縦性・安定性の確保に貢献し、スポーティーな走りを楽しみたいときに適してい ます。

スポーツSモードのときにスイッチを右へまわすとスポーツS+モードに切りかわり、 SPORTS+表示灯が点灯します。

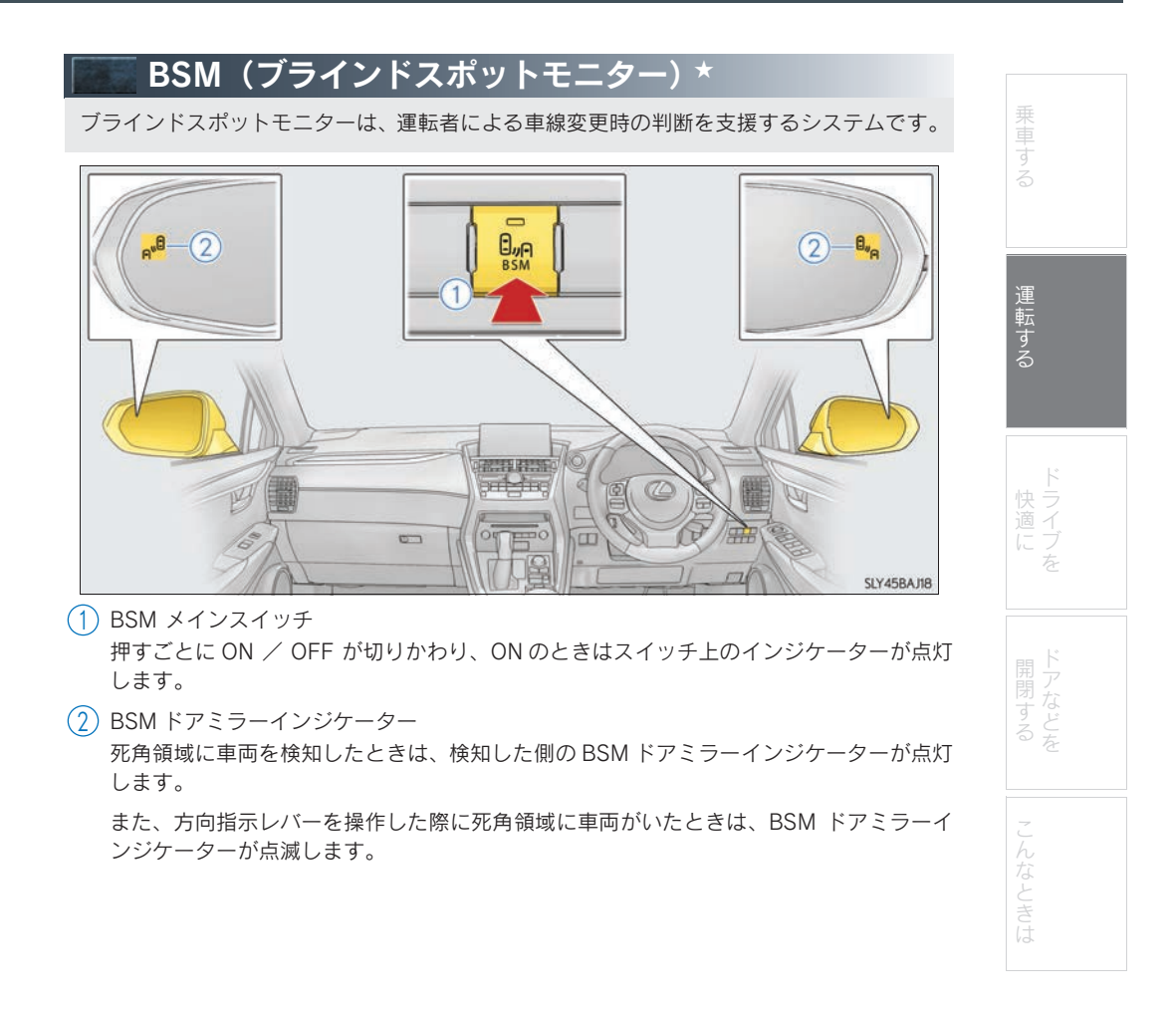

★: グレード、オプションなどにより、装備の有無があります。

# ̄ASC(アクティブ サウンド コン<u>トロール)★</u>

ASC は、インストルメントパネル内部のスピーカーからエンジン音を発生させて、車の加 速や減速といった走行状態を、運転者に電子音で伝えるシステムです。 運転者のアクセル操作やシフト操作に対する車の反応が電子音で伝えられます。 スポーツモードが選択されているときは、電子音の音色がかわり音量がより大きくなりま す。

# ■音量調整

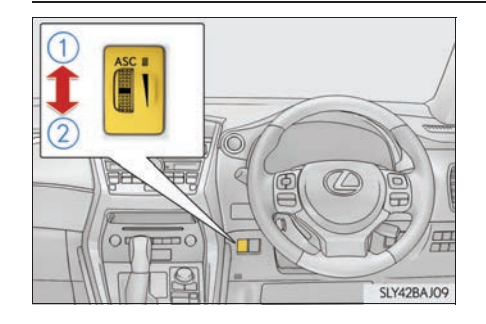

(1) 大きくなる

(2) 小さくなる

ASC が ON のとき、スイッチ上のランプ が点灯します。

ダイヤルを音量が最小になるまでまわ すと、ASC は OFF になります。

★: グレード、オプションなどにより、装備の有無があります。

# Topic 3

# <u>ドラ</u>イブを快適に

| リモートタッチ            | 45 |
|--------------------|----|
| ナビゲーションシステム        | 48 |
| ハンズフリー             | 52 |
| G-Link サービス        | 58 |
| オートエアコン            | 68 |
| シートヒーター/シートベンチレーター | 71 |

NX200t\_QG\_Japan\_M78143

# <sub>Topic 3</sub> ドライブを快適に

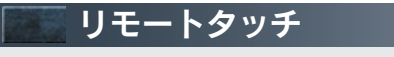

リモートタッチを使って、ナビゲーション画面の操作・設定ができます。

# ■基本操作

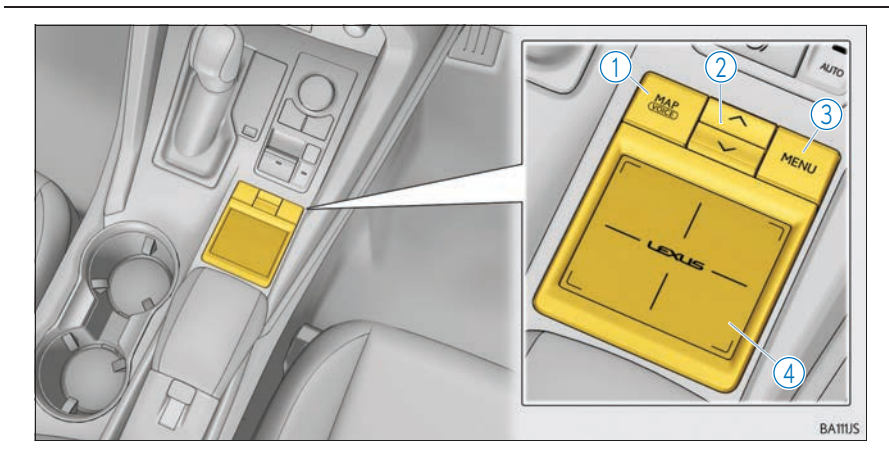

- MAP スイッチ
   現在地を表示する、もう一度音声案内を聞くなど。
- (2) ヘ・Vスイッチ
   地図縮尺やフルブラウザコンテンツの表示拡大/縮小、リスト画面でページを切り替えます。
- ③ MENU スイッチ メニュー画面を表示します。
- ④ タッチパッド

画面上のスイッチを選択または決定します。

リスト画面のスクロールや地図の拡大/縮小など。詳しくは、別冊「ナビゲーションシス テム取扱説明書」をご覧ください。

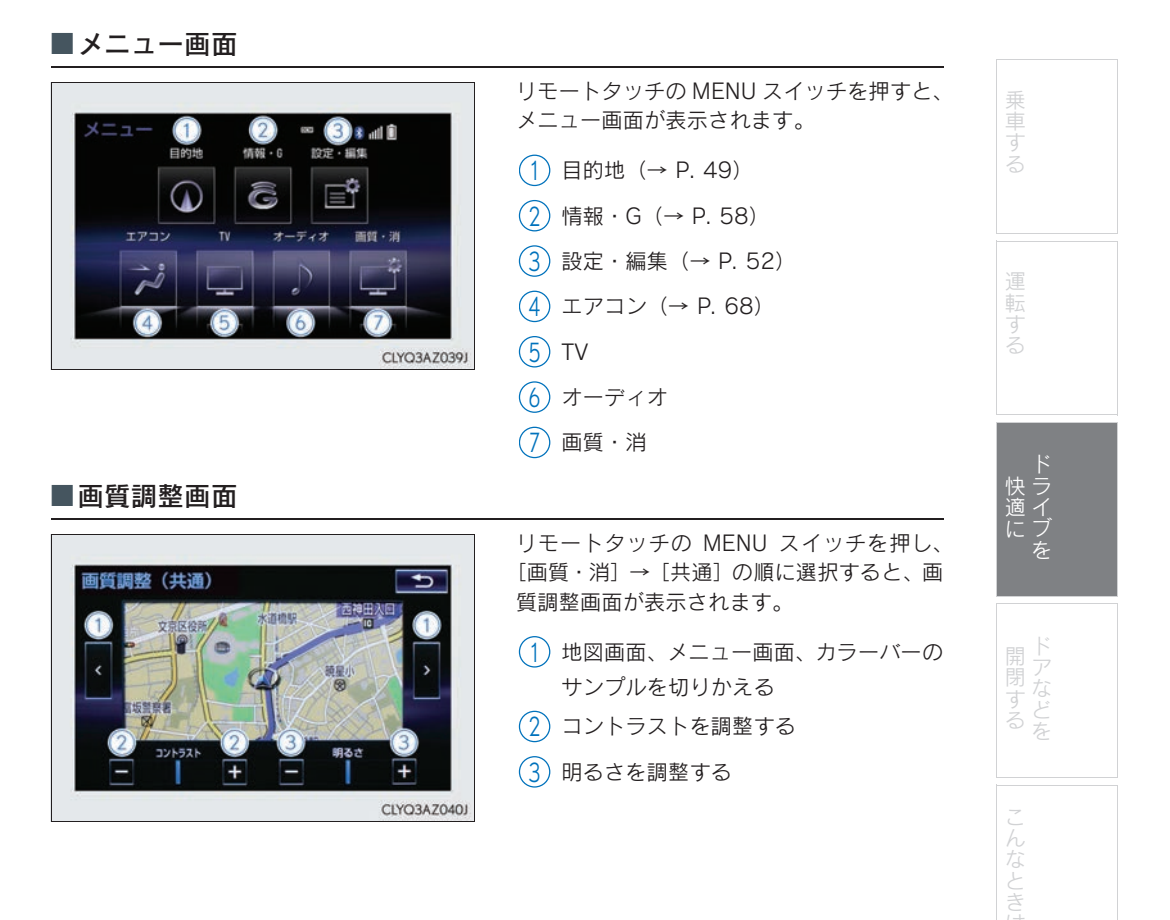

# ■地図の移動

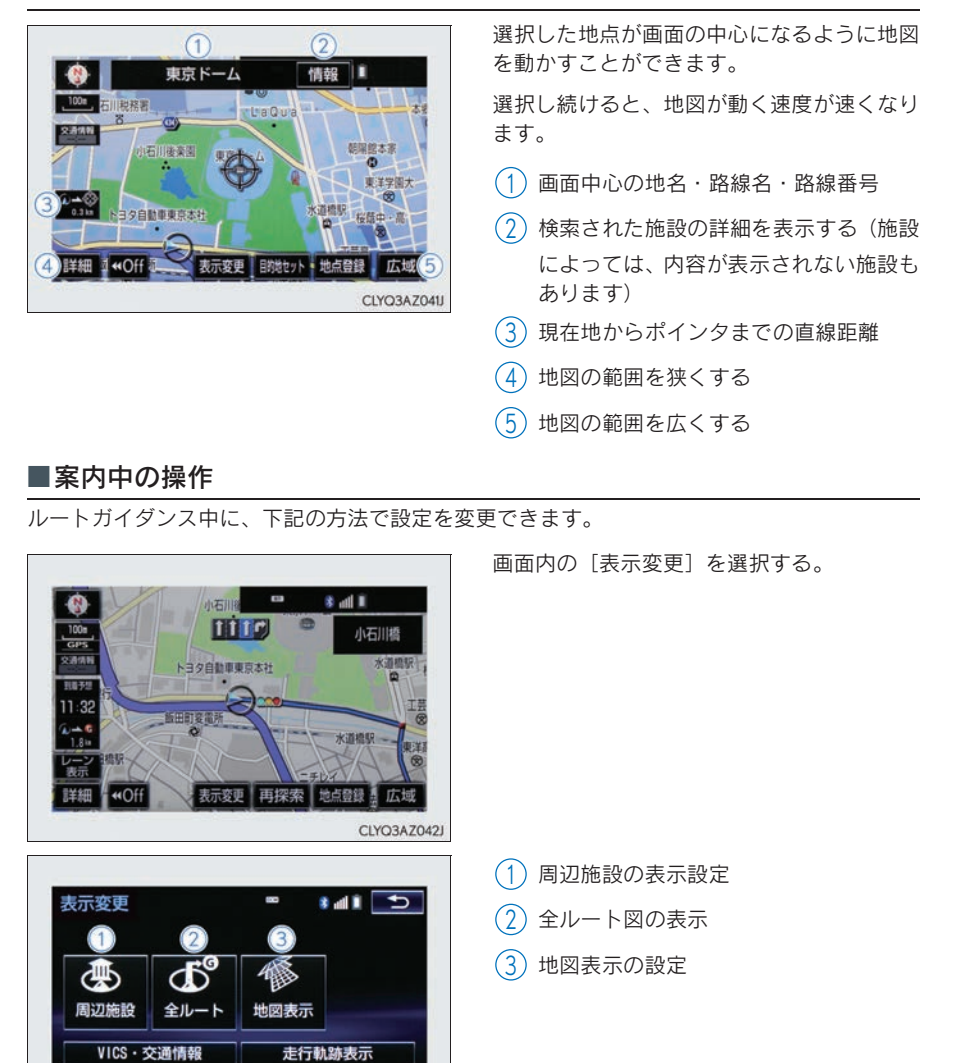

走行中は操作できなくなる機能があります。詳しくは、別冊「ナビゲーションシステム取 扱説明書」をご覧ください。

CLYQ3AZ043J

# <sub>Topic</sub> 3 ドライブを快適に

| <b>アイン・ションシステム</b>                                                                                                    |                                                                                         |               |
|----------------------------------------------------------------------------------------------------|-----------------------------------------------------------------------------------------|---------------|
| ■自宅を登録                                                                                                    |                                                                                         |               |
| 2<br>メニュー <sup>100</sup> 参 山創<br>目的地 情報・6 設定・編集                                                                                                    | <ol> <li>リモートタッチの MENU スイッチを押す</li> <li>リモートタッチの操作については P. 45</li> </ol>                | する            |
|                                                                                                    | を参照してください。 <ol> <li>画面内の [設定・編集] を選択する</li> <li>[ナビ] を選択し、[メモリ地点登録・編集] を選択する</li> </ol> | 運転する          |
| CLYQ3AZ044J                                                                                                    | (4) [自宅] を選択する                                                                          |               |
| 3<br>設定・編集 ■ * ## ま<br>ナビ Bluetonth 電話 オーディオ G-Link >                                                                                                    | 5 メモリ地点の [登録] を選択する<br>6 [住所] を選択する                                                     | ド<br>快ライ<br>ご |
| 音量 案内 ルート メモリ地点 地図<br>設定 中止 変更 登録・編集 更新                                                                                                    | <ul> <li>7 都道府県名・市区町村名・町名・丁目</li> <li>(字)の順に選択する</li> <li>8 (番地指定)を選択する</li> </ul>      | を             |
| 共通設定     ナビ詳細設定       CLYQ3AZ045J                                                                                                    | <ul> <li>9 番地を入力し、[検索]を選択する</li> <li>10 [セット]を選択する</li> </ul>                           | 開閉する          |
| 4       メモリ地点登録・編集       自宅       特別メモリ       メモリ地点       ブロメモリ                                                                                                    | <br>11 [完了] を選択する                                                                       | こんなときは        |
| CLYQ3AZ046J                                                                                                    |                                                                                         |               |
| <ul> <li>メモリ地点登録 ■ * ▲ * ●</li> <li>検索方法を選択してください</li> <li>● 印</li> <li>● 印</li> <li>● 日</li> <li>● 日</li> <li></li></ul> |                                                                                         |               |

# <sub>Topic 3</sub> ドライブを快適に

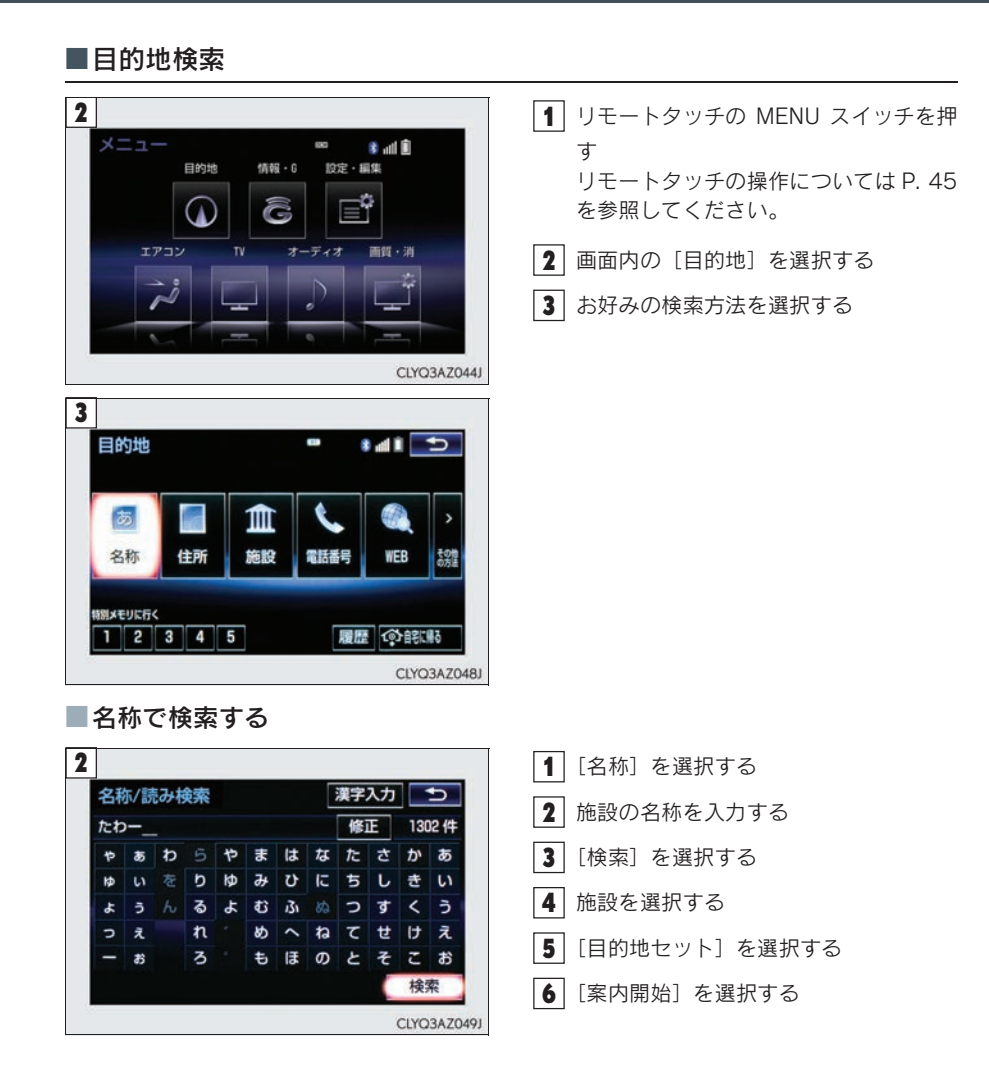

#### ■住所で検索する 2 1 [住所] を選択する を変更できます 🎦 **2** 都道府県名·市区町村名·町名·丁目 周辺 地域 住所 (字)の順に選択する あ行 は行 🛨 全 全エリア **3** [番地指定] を選択する ■ あ 愛知県 か行ま行 . や行 さ行 名古屋市 . 4 番地を入力し、[検索]を選択する た行 青森県 運転する . 5 [目的地セット] を選択する な行 わ行 秋田県 Ŧ 6 [案内開始] を選択する CLYQ3AZ050J ■施設で検索する 2 【 [施設] を選択する ドライブを 施設検索 🐃 🛊 📲 🚬 2 施設のジャンルを選択する ゴルフ場 駅 3 都道府県名(路線名)を選択する ホテル 役所 空港 式場 4 施設名称を選択する 病院 販売店 5 [目的地セット] を選択する その他 **6** [案内開始] を選択する CLYQ3AZ051J

# <sub>Topic 3</sub> ドライブを快適に

| ■電話番号で検索する                                                                                                    |                        |
|----------------------------------------------------------------------------------------------------|------------------------|
| 2                                                                                                    | 1 [電話番号] を選択する         |
| 電話番号検索                                                                                                    | 2 電話番号を入力し、[検索]を選択する   |
| 市外局番から入力してください修正                                                                                                    | <br>3 [目的地セット] を選択する   |
|                                                                                                    |                        |
|                                                                                                    |                        |
|                                                                                                    |                        |
|                                                                                                    |                        |
|                                                                                                    |                        |
| ■ ンヤンルご検索する                                                                                                    |                        |
| 3                                                                                                    | 1 [その他の方法] を選択する       |
|                                                                                                    | 2 [ジャンル] を選択する         |
| 武沢解除 エリア 現在地     我在地     我在地     我     我       我       我       我 | 3 施設のジャンル→さらに詳細な施設の    |
| 買う・借りる                                                                                                    | <br>ジャンルの順に選択し、[検索]を選択 |
| 車関連施設                                                                                                    |                        |
| 泊まる                                                                                                    | 4 施設名称を選択する            |
|                                                                                                    | 5 [目的地セット] を選択する       |
|                                                                                                    | 6 [案内開始]を選択する          |
|                                                                                                    |                        |

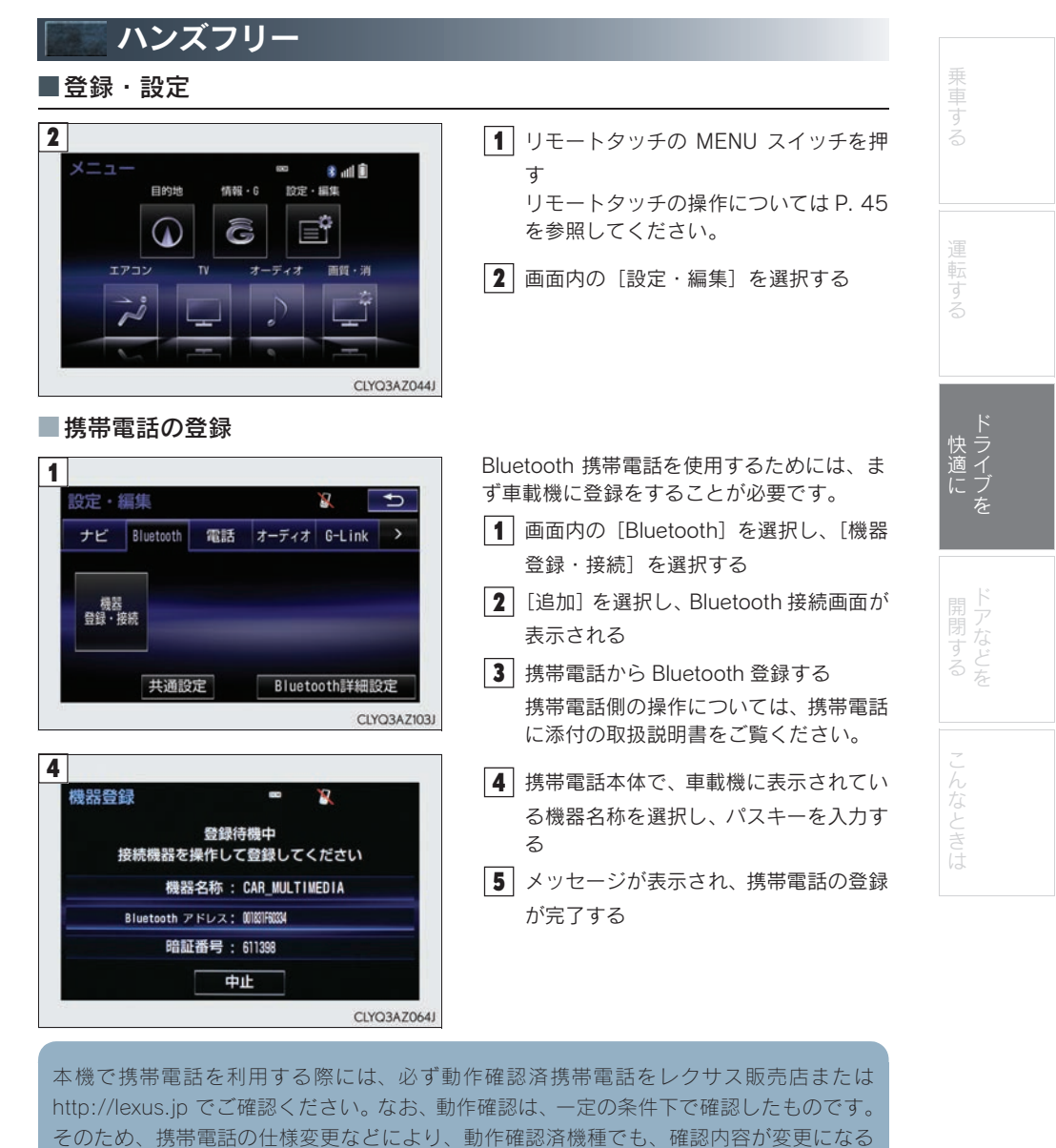

ことがありますので、あらかじめご了承ください。

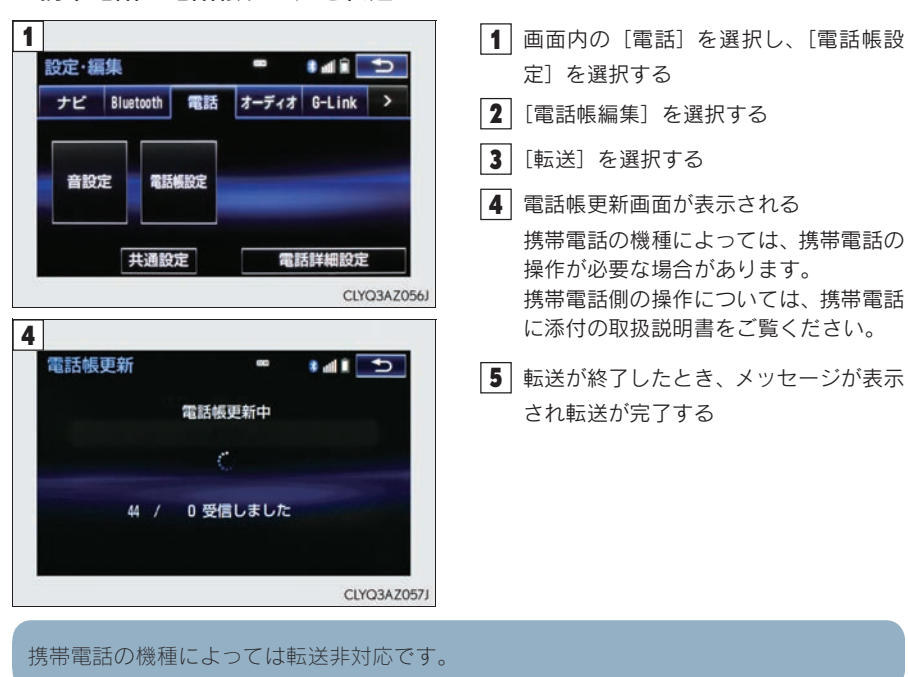

■携帯電話の電話帳データを転送

#### ■ワンタッチダイヤルの設定 1 1 画面内の [電話] を選択し、 [電話帳設 • dî 🕤 設定·編集 .... 定]を選択する ナビ Bluetooth 電話 オーディオ G-Link > 2 [ワンタッチダイヤル編集] を選択する 3 [登録] を選択する 音設定 電話機設定 4 登録したいデータを選択する 5 登録したい電話番号を選択する 共通設定 電話詳細設定 CLYQ3AZ056J 6 登録したいスイッチを選択する 3 ワンタッチダイヤル 80 残り 14件 登録 削除 CLYQ3AZ058J

| 乗車する   |
|--------|
| 運転する   |
| ドライブを  |
| 用閉する   |
| こんなときは |

# ■音声操作で電話をかける

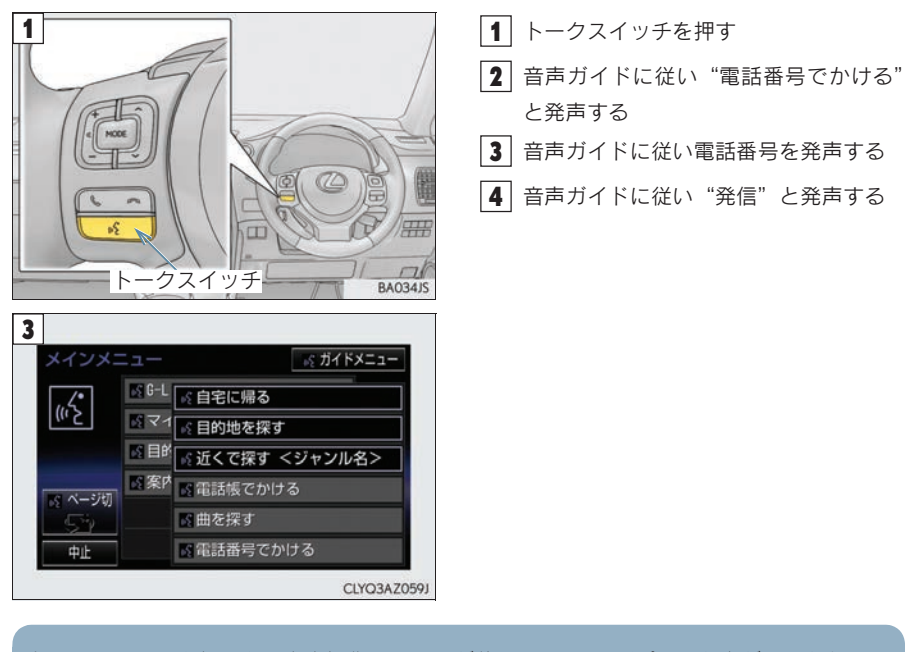

トークスイッチを押すと、音声操作システムが使用できます。"ピッ"と音がしてからコマンドを発声してください。

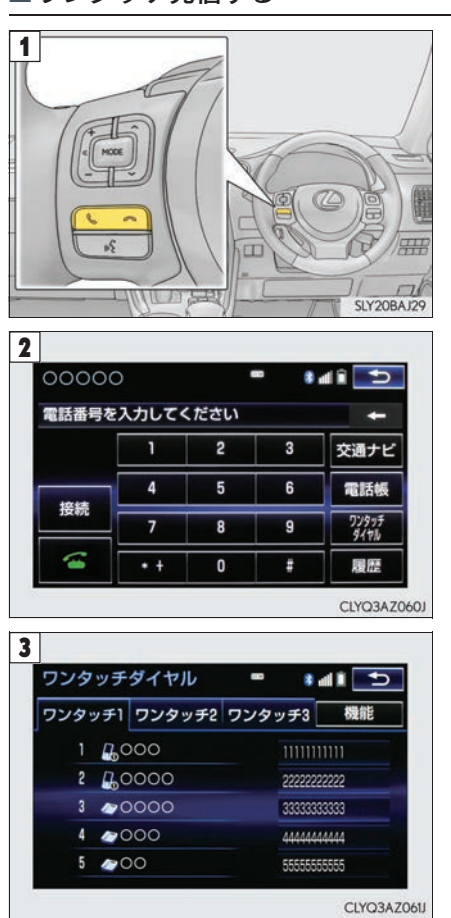

| <ol> <li>ヘイッチを押す</li> <li>画面中の [ワンタッチダイヤル] を選択する</li> <li>希望の電話番号を選択する</li> </ol> | 乗車する   |
|-----------------------------------------------------------------------------------|--------|
|                                                                                   | 運転する   |
|                                                                                   | ドライブを  |
|                                                                                   | ドアなどを  |
|                                                                                   | こんなときは |
|                                                                                   |        |

# ■ワンタッチ発信する

■電話を受ける

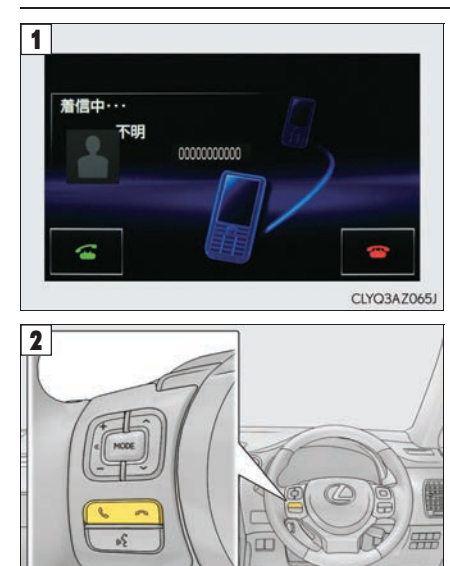

■ステアリングスイッチ

1 表示中の画面に関わらず、電話がかかっ てくると着信中画面を表示し、着信を通 知する

2 📞 スイッチを押す 応答保留する: 🖙 スイッチを押す 着信拒否する: スイッチを長押しす る

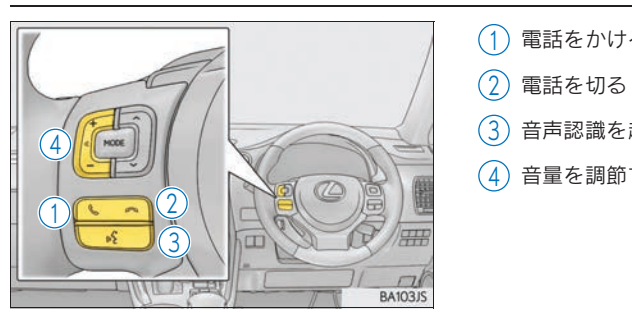

SLY20BAJ29

- (1) 電話をかける・受ける
- 音声認識を起動・中止する
- 音量を調節する

# G-Link サービス

いつでも、どこでも、お客様のお車をネットワークでサポートするレクサス専用のテレマ ティクスサービスです。トヨタが開発したテレマティクスサービスにレクサス専用サービ スである「レクサス緊急サポート 24」をプラス。「レクサスオーナーズデスク」との連携 により、最先端のサービスを提供致します。

#### ▶ テレマティクスサービス

G-BOOK センターに接続してカーセキュリティーサービスや各種情報サービスを提供します。

#### ▶ レクサスオーナーズデスク

レクサスオーナー専用のコールセンターです。フリーダイヤルにお電話をしていただくと、 レクサスケアコミュニケーター (レクサス専任オペレーター)が G-BOOK と連携して 24 時 間 365 日さまざまなご要望にお応えします。

#### ▶ レクサス緊急サポート 24

レクサス専用のサービスです。事故や故障など、万一のトラブルに 24 時間対応します。故障の場合には、ドライバーと同乗者の帰宅や宿泊などの費用を、一定の条件で負担します。

#### ■本書で説明している項目

メニュー画面のスイッチ P. 59 情報画面 / G-Link 画面  $\rightarrow$  P. 60 ヘルプネット  $\rightarrow$  P. 61 G-Security  $\rightarrow$  P. 63 レクサスオーナーズデスク  $\rightarrow$  P. 67

# ■メニュー画面のスイッチ

G-Link サービスを利用するための、メニュー画面のスイッチをご説明します。

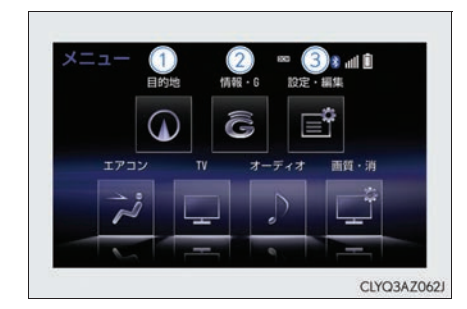

リモートタッチの MENU スイッチを押す リモートタッチの操作については P. 45 を参 照してください。

メニュー画面が表示されます。

 目的地スイッチ
 目的地を設定する画面が表示されます。
 [G で設定]から G-Link を利用して目的 地を設定することができます。

#### (2) 情報・G スイッチ

情報画面または G-Link 画面が表示され ます。G-Link の主要コンテンツはこの スイッチを選択して利用します。 ( $\rightarrow$  P. 60)

③ 設定・編集スイッチ 設定・編集画面が表示されます。G-Link を利用するときの各種設定をすること ができます。

# ■情報画面/G-Link 画面

G-Link を利用するための情報画面および G-Link 画面のスイッチをご説明します。 各画面を表示するには、[情報・G] スイッチを選択します。希望の画面が表示されなかったと きは、[情報] タブまたは [G-Link] タブを選択します。

▶ 情報画面

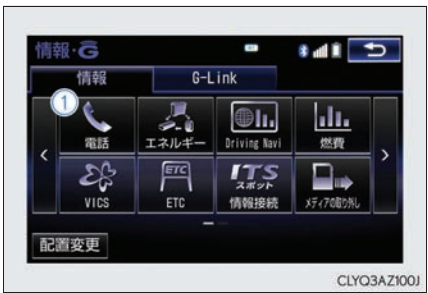

▶ G-Link 画面

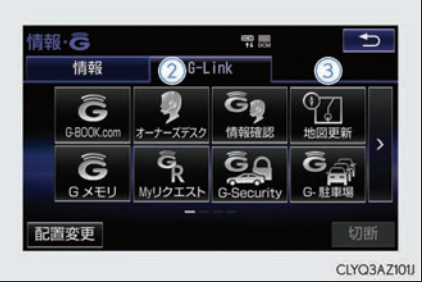

| を選打  | くします。                                                                                                  | SN (  |
|------|----------------------------------------------------------------------------------------------------|-------|
|      | <ol> <li>電話<br/>ハンズフリーで電話をかけます。</li> <li>オーナーズデスク<br/>レクサスオーナーズデスクに電話がつ<br/>ながります。(→ P. 67)</li> </ol> | 運転する  |
| 1001 | ③ 地図更新<br>地図データの更新状況が確認できます。                                                                           | ドライブを |
|      |                                                                                                    | ドアなどを |
|      |                                                                                                    |       |

※画面は装備の有無などにより、実際と異なる場合があります。

#### ■地図更新画面

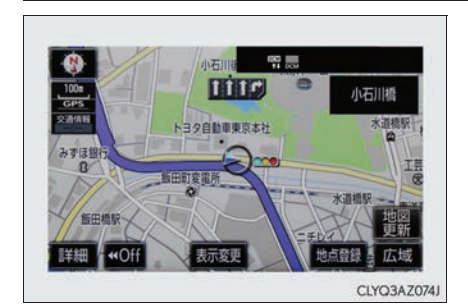

マップオンデマンド(地図更新サービス)は、 通信またはパソコンを使って車載機の地図 データを更新するサービスです。通信による 自動更新では、アクセサリーモードまたはイ グニッションON モード時ならびに目的地設 定時にセンターへアクセスし、新しい地図 データがあれば自動的にダウンロードしま す。

※ 通信による自動更新には、G-Link のお申し込みが必要です。

地図の更新準備が完了すると音声でご案内し ます。画面右下の [地図更新] を選択してく ださい。

- ※ [地図更新] を選択した後、20 ~ 30 秒 で地図が更新されます。
- ※ [地図更新]を選択しなかった場合は、次 回アクセサリーモードまたはイグニッ ション ON モード時に更新されます。

# ■ヘルプネット\*

緊急通報のしかたとサービスの流れについてご説明します。

\*: ヘルプネットをご利用になる前に、サービス開始操作をおこなってください。 サービス開始操作については、別冊「ナビゲーションシステム取扱説明書」をご覧ください。

# ■緊急通報する

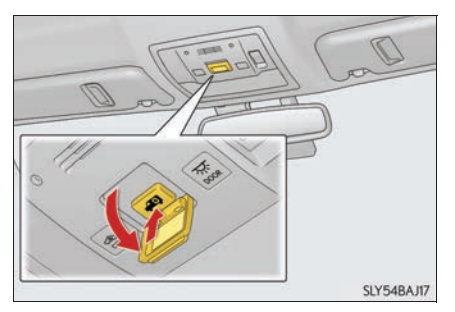

ヘルプネットスイッチパネルのカバーを開 き、ヘルプネットボタンを押す

緊急通報が開始されます。

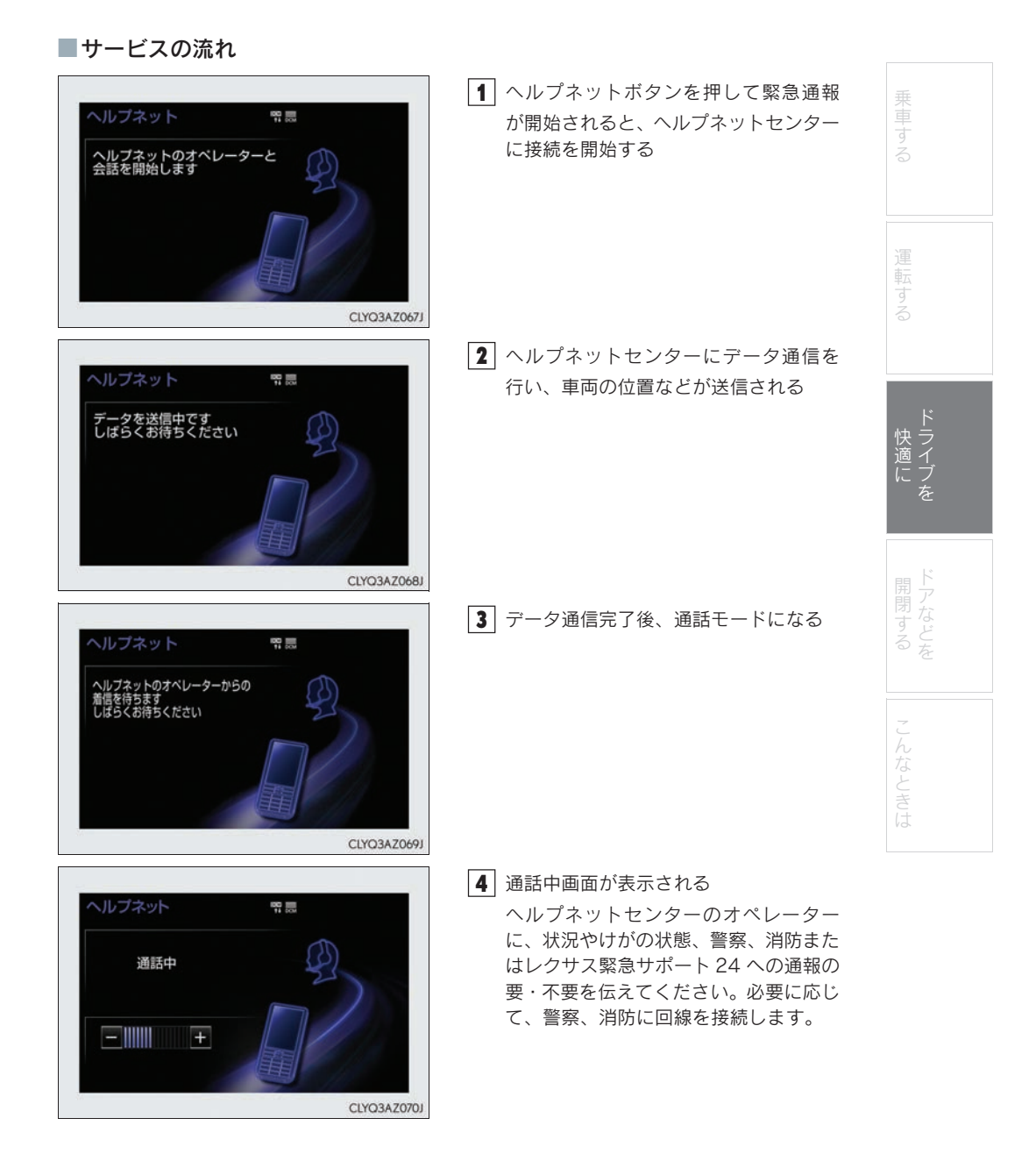

# <sub>Topic 3</sub> ドライブを快適に

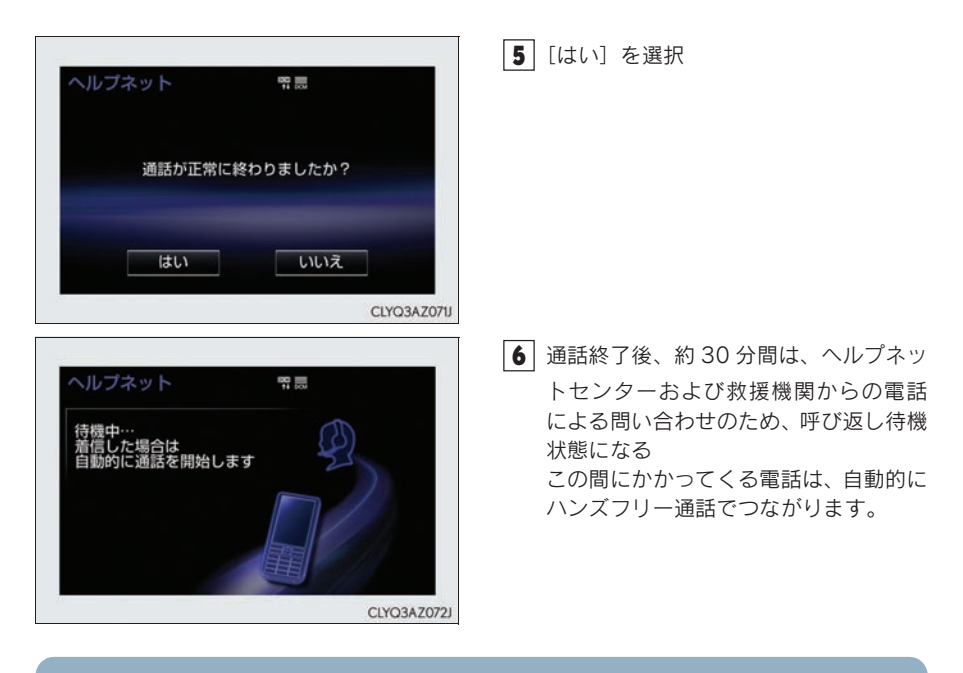

- エアバッグ作動時など、お車に一定以上の衝撃が加わると、自動的にヘルプネットセン ターに通報されます。お客様からの応答が無い場合には意識不明と判断し、オペレー ターがお客様に代わって速やかに救急車の手配を要請します。
- ヘルプネットはG-Linkのサービスです。G-Linkに申し込まれているかたのみご利用できます。なお、ヘルプネットは自動車専用ハンズフリー電話を契約されていなくても通話ができます。

# ■G-Security

アラーム通知・エンジン始動通知・うっかり通知の設定を切りかえる手順をご説明します。

#### 通知設定の一覧

| サービス名    | 通知方法 |      | 設定   |       |
|----------|------|------|------|-------|
| アラーム通知   | 電話   | 設定中* | 解除中  | —     |
|          | Eメール | 設定中* | 解除中  | —     |
| エンジン始動通知 | Eメール | 設定中  | 解除中* | —     |
| うっかり通知   | Eメール | 設定中* | 解除中  | 一時停止中 |

\*:納車時の設定

設定中(通知します)

解除中(通知されません)

一時停止中(通知を2時間停止します)

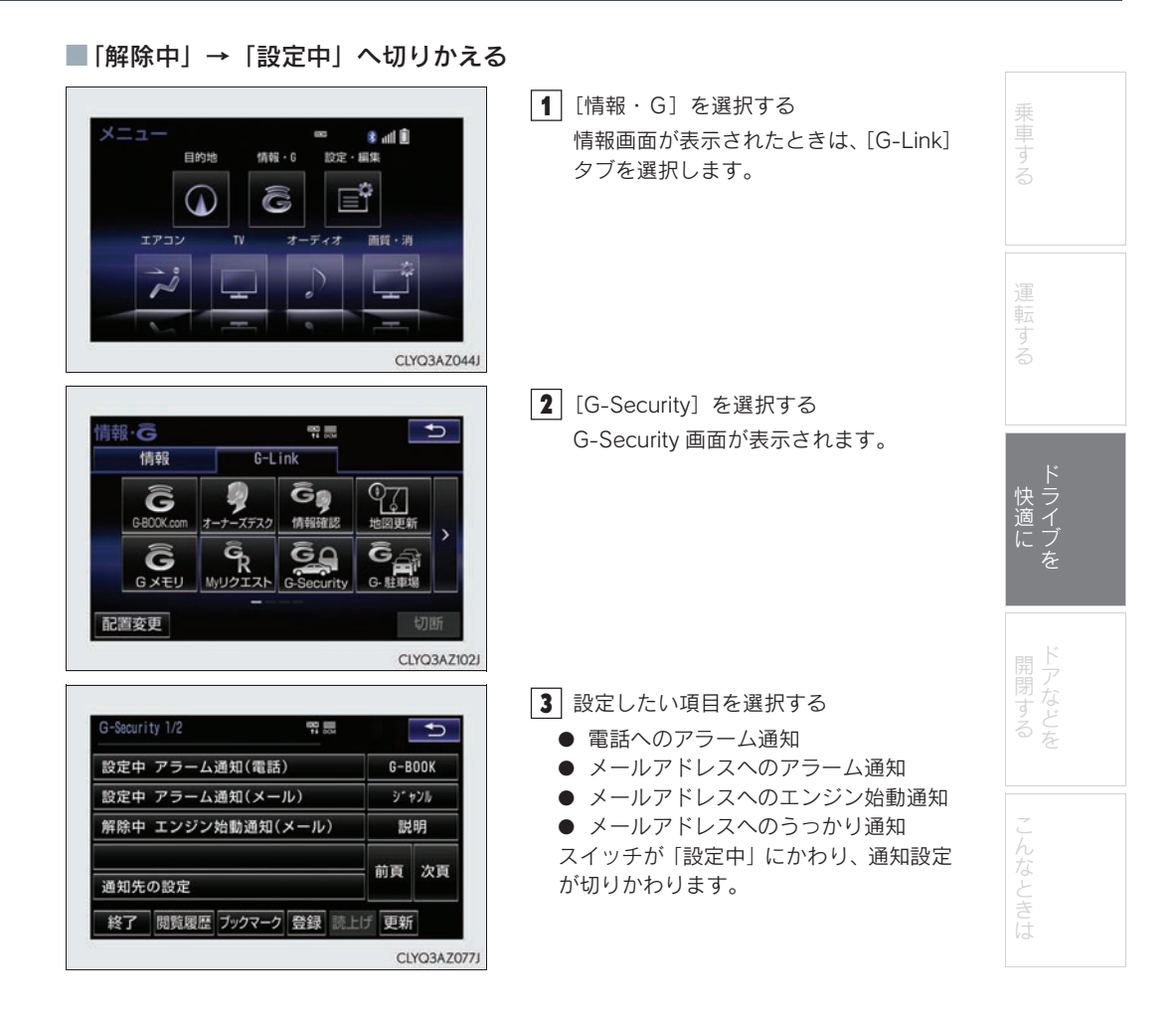

※画面は装備の有無などにより、実際と異なる場合があります。

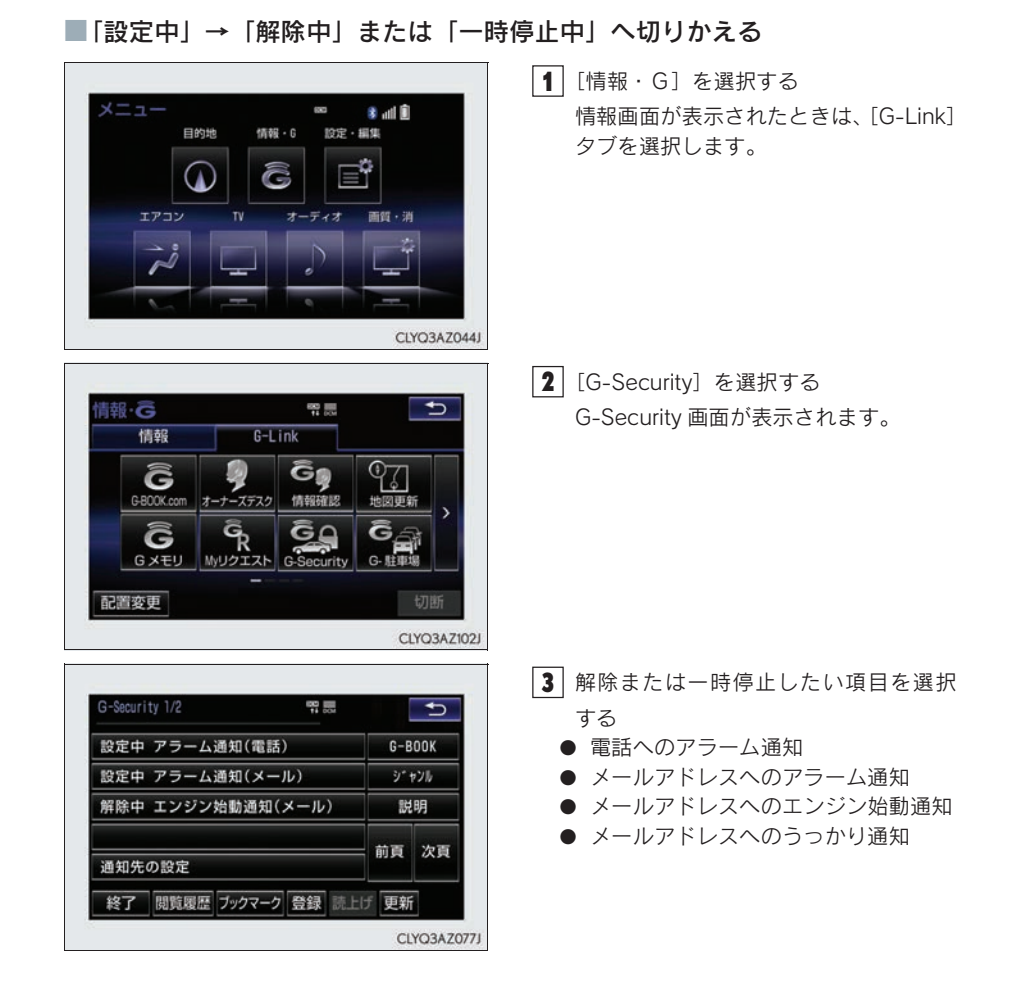

※画面は装備の有無などにより、実際と異なる場合があります。

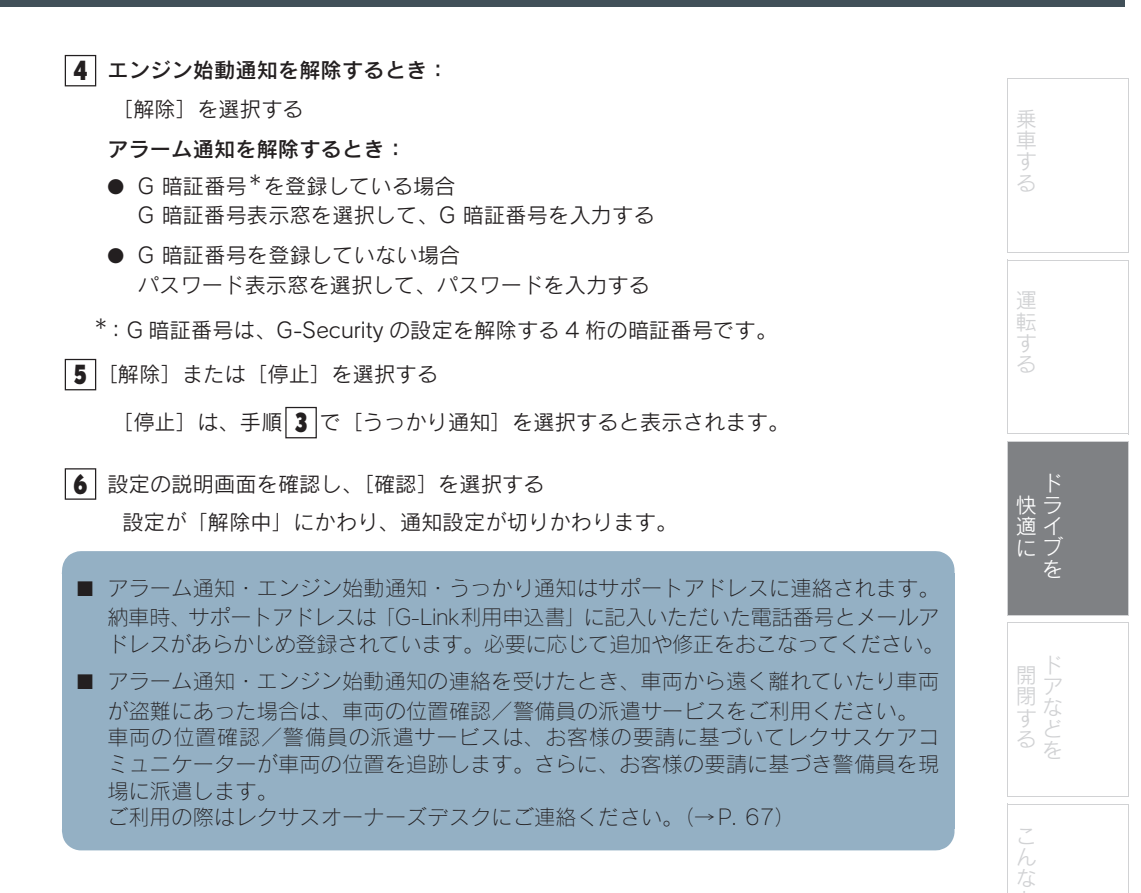

■レクサスオーナーズデスク

車両に標準装備の通信機を利用した際のレクサスオーナーズデスクへの連絡方法についてご 説明します。(詳しくは、別冊「ナビゲーションシステム取扱説明書」をご覧ください。)

■車両からハンズフリーで電話をかける

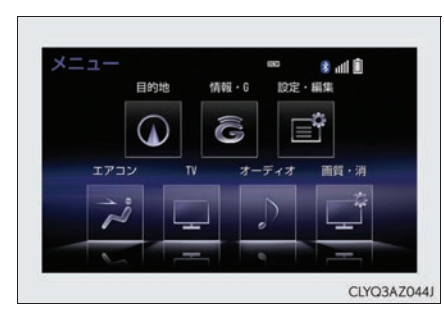

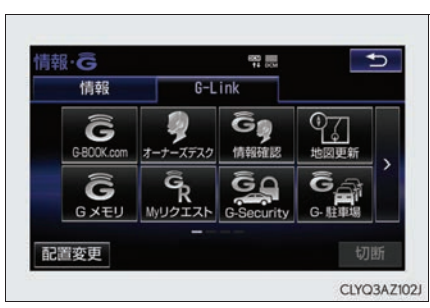

- [情報・G]を選択する
   情報画面が表示されたときは、[G-Link] タブを選択します。
- [オーナーズデスク]を選択する
   レクサスオーナーズデスクに電話がかかります。

■携帯電話や固定電話から電話をかける レクサスオーナーズデスクの電話番号に直接ダイヤルします。

G-Linkを申し込まれているかたは、レクサスオーナーズデスクにご連絡いただくと、ドラ イブサポート(ナビの目的地設定や施設情報案内など)や予約サービス、レクサス緊急サ ポート24などのサービスもご利用いただけます。

※画面は装備の有無などにより、実際と異なる場合があります。

# 

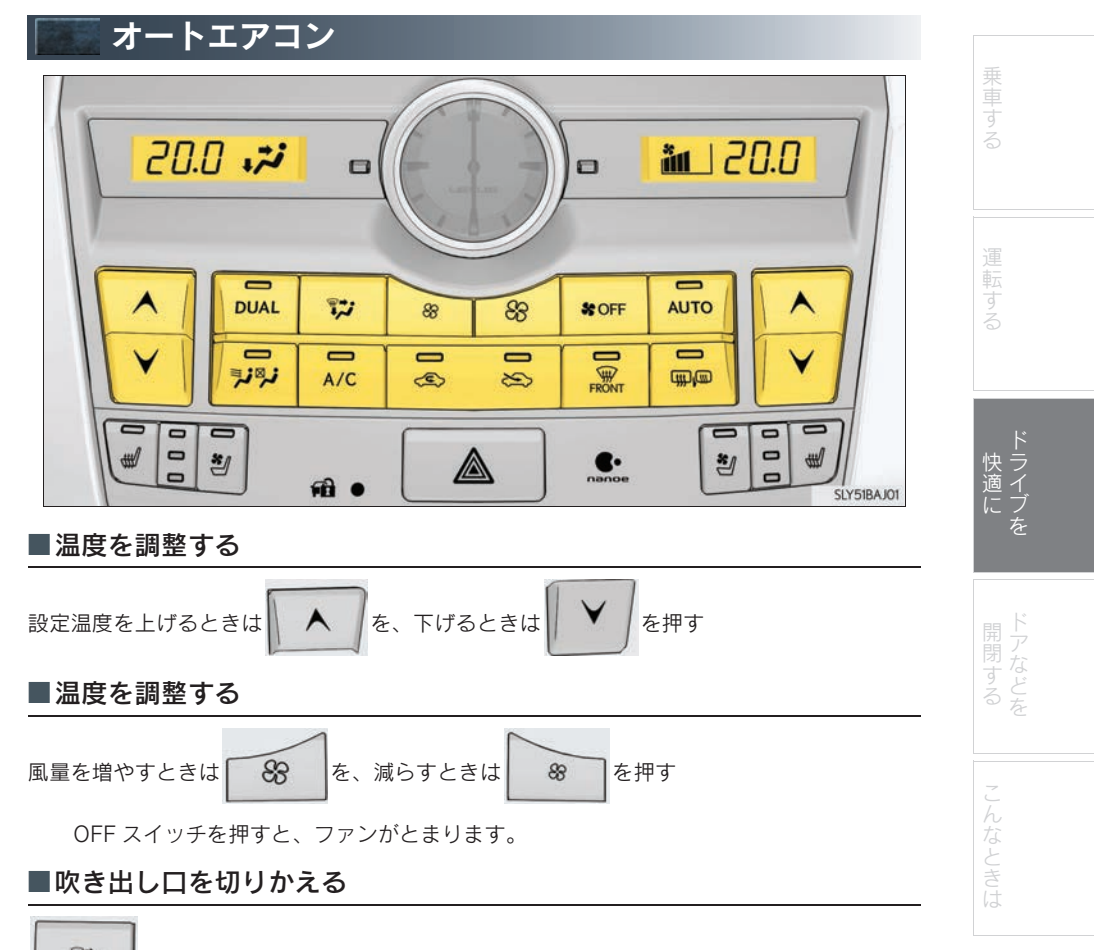

🞲 を押す

押すたびに吹き出し口が切りかわります。

■エアコン操作画面について

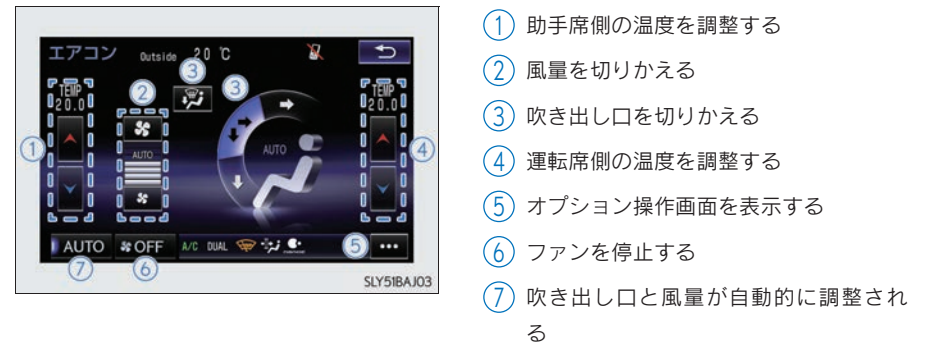

# ■オプション操作画面

エアコン操作画面で ••• を選択する。各機能の ON/OFF を切りかえることができます。

| オプショ | コン       |   |       | Ð |
|------|----------|---|-------|---|
|      | A/C      | 5 | nanoe |   |
| 2    | DUAL     |   |       |   |
| 13   | Ð        |   |       |   |
|      | 194<br>1 |   |       |   |

- 冷房・除湿する
- ② 運転席と助手席の設定温度を別々に設 定する(左右独立モード)
- ③ フロントウインドウガラスとワイパー ブレードの凍結を防ぐ<sup>★</sup>
- 4 花粉を除去する
- (5) 「ナノイー」を作動する

★: グレード、オプションなどにより、装備の有無があります。

# ■オート設定で使用する

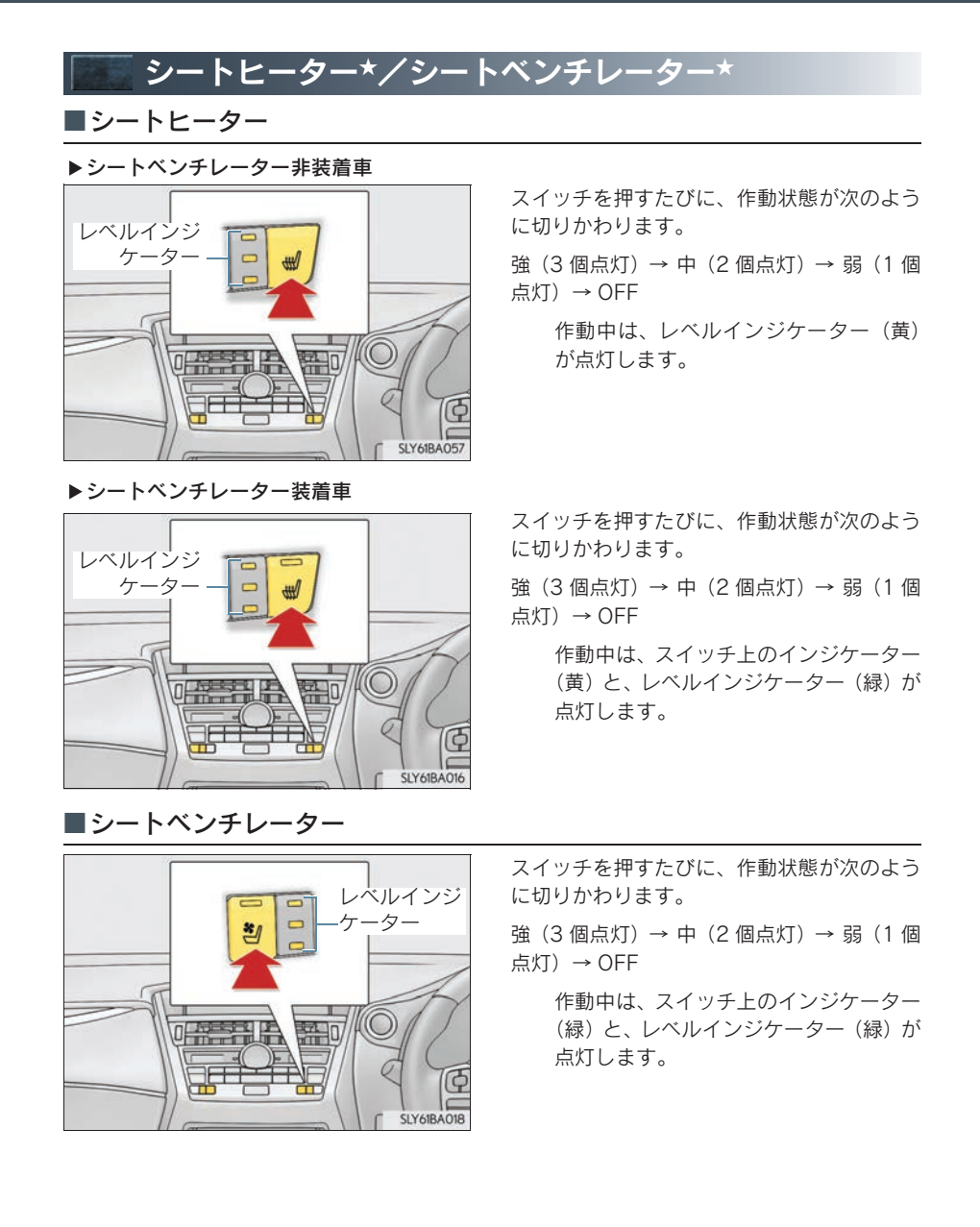

★:グレード、オプションなどにより、装備の有無があります。
# Topic 4

# ドアなどを開閉する

| ドアロック    | 73 |
|----------|----|
| パワーウインドウ | 74 |
| ムーンルーフ   | 75 |
| 給油口      | 76 |
| バックドア    | 77 |

NX200t\_QG\_Japan\_M78143

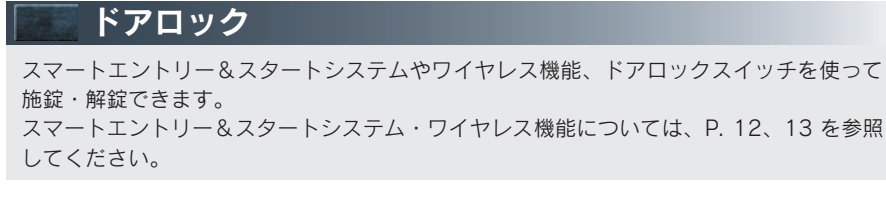

■ドアロックスイッチ

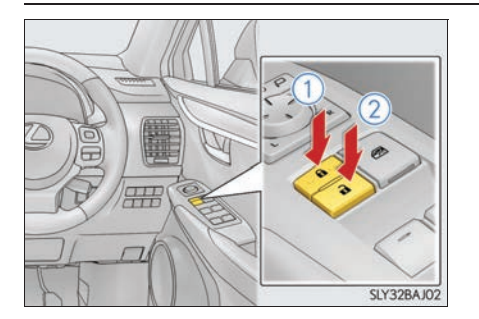

- (1) 全ドアを施錠する
- (2) 全ドアを解錠する

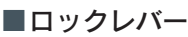

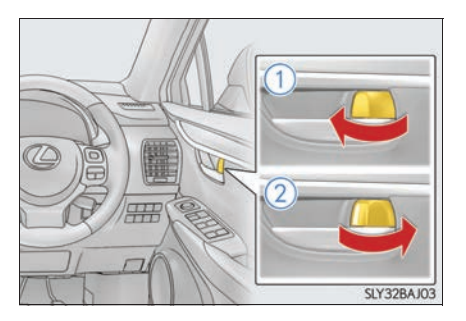

■チャイルドプロテクター

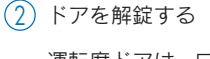

(1) ドアを施錠する

運転席ドアは、ロックレバーが施錠側に なっていても、車内のドアレバーを引く と開きます。

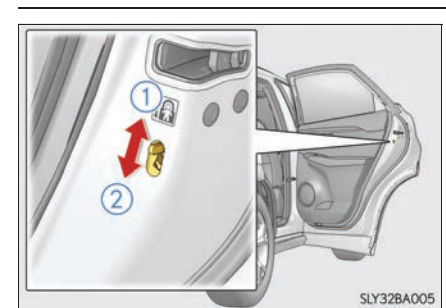

施錠側にすると、リヤ席ドアが車内から開か なくなります。

- 1 解錠
- 2 施錠

お子さまが車内からリヤ席ドアを開け られないようにできます。両側のリヤ席 ドアを施錠側にしてください。

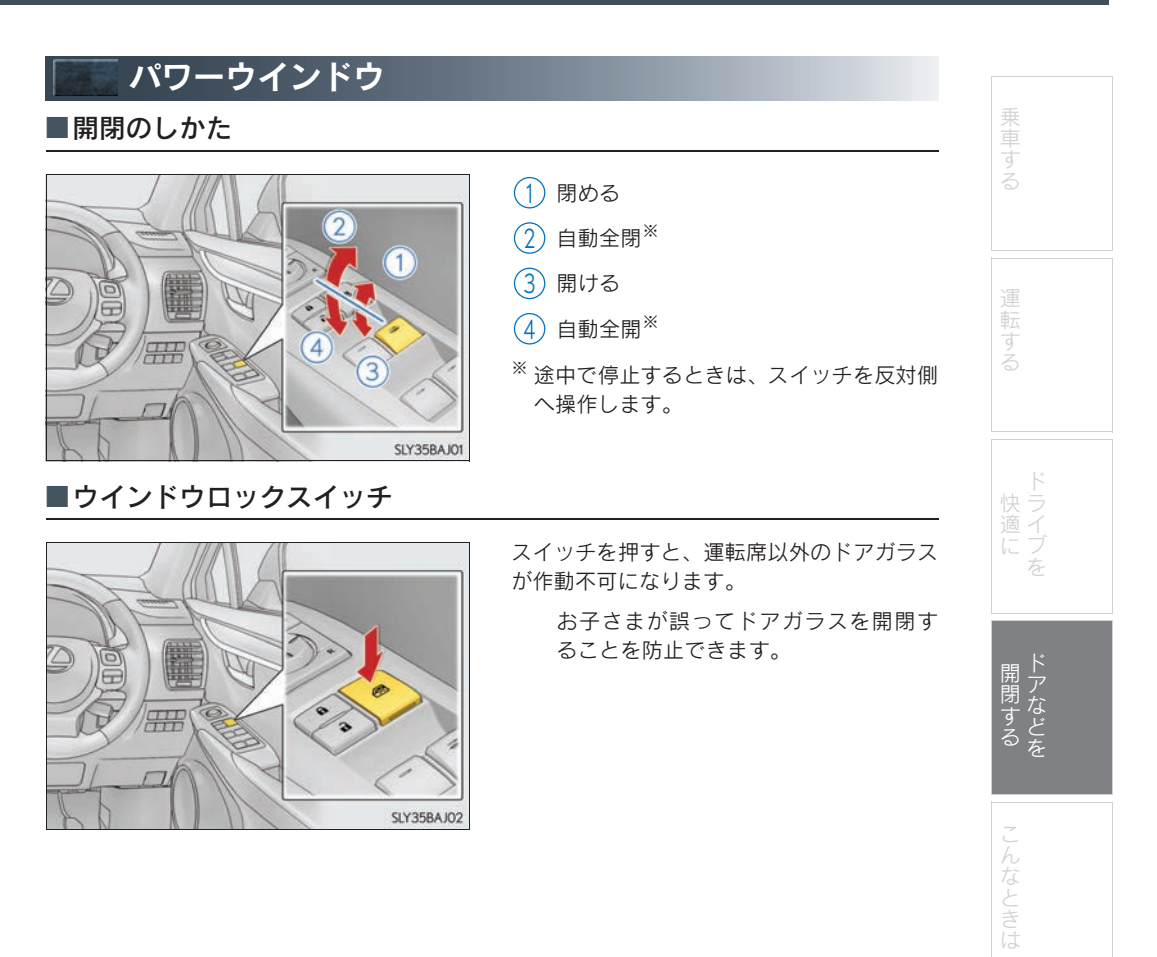

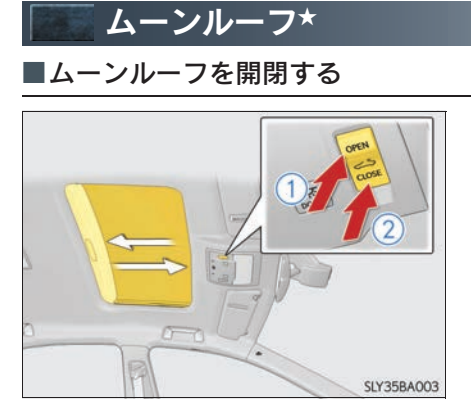

■チルトアップ/ダウンする

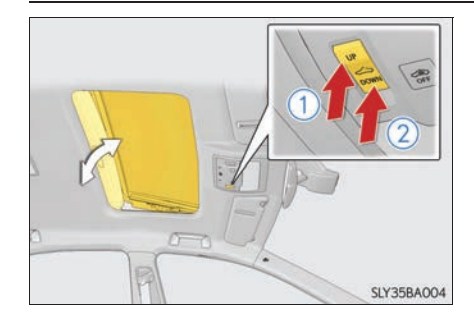

- ムーンルーフを開く スイッチを長押しすると、チルトアップ してから自動で全開します。<sup>※</sup>
- ムーンルーフを閉める スイッチを長押しすると、自動で全閉し ます。<sup>※</sup>
- <sup>※</sup> 途中で停止するときは、ムーンルーフス イッチを軽く押します。
- チルトアップ スイッチを長押しすると、チルトアップ 停止位置まで自動で開きます。<sup>※</sup>
- 2 チルトダウン
  スイッチを長押しすると、自動で全閉します。<sup>※</sup>
- \*\* 途中で停止するときは、ムーンルーフス イッチを軽く押します。

★: グレード、オプションなどにより、装備の有無があります。

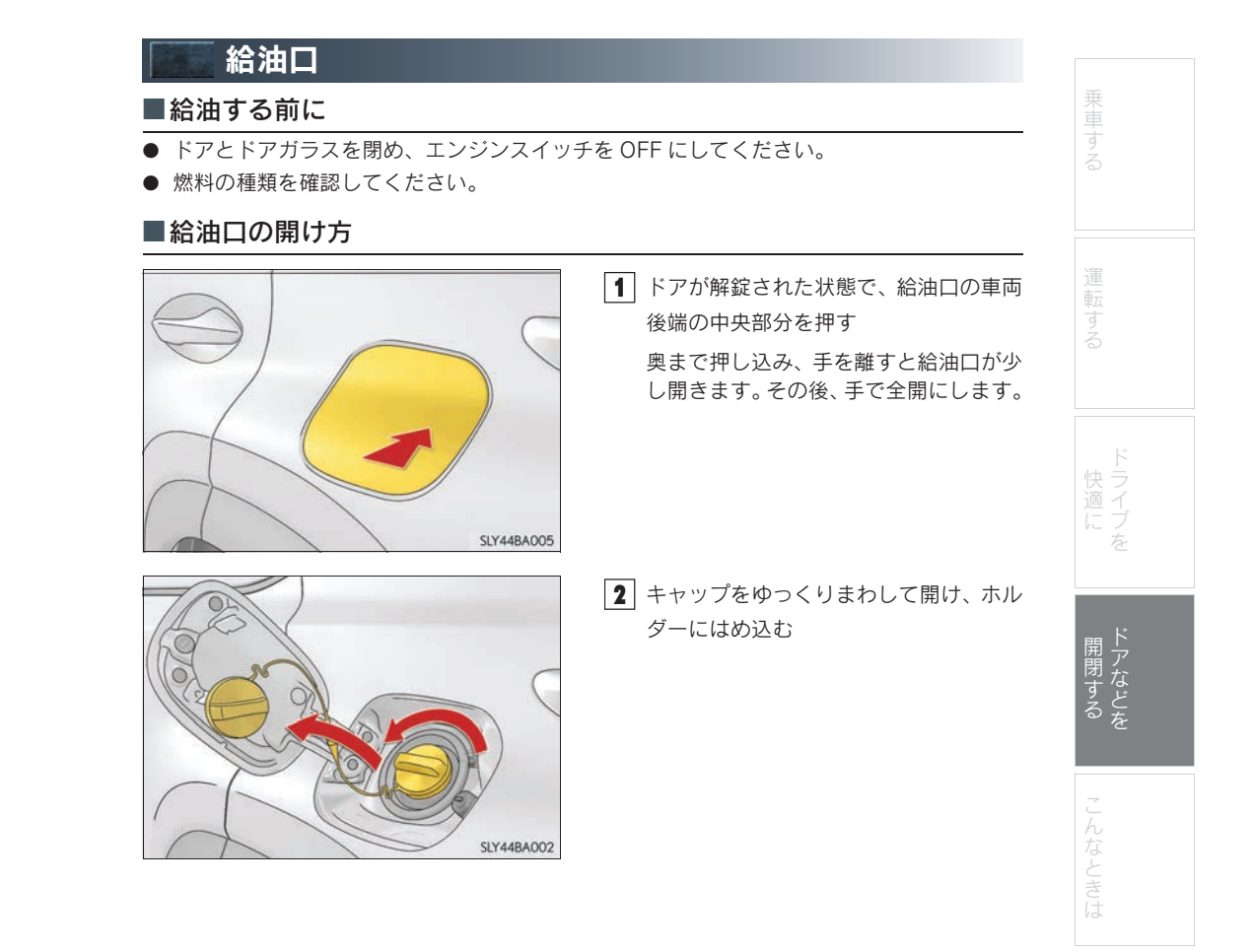

# バックドア

■バックドアオープンスイッチ

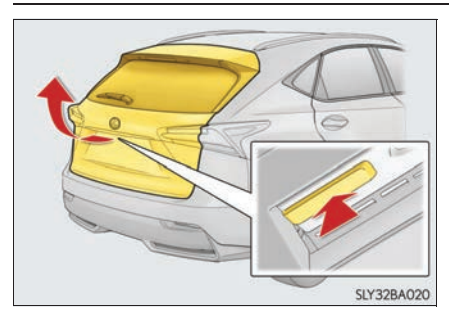

#### ▶ パワーバックドア非装着車

バックドア解錠時に、バックドアオープンス イッチを押したまま、バックドアを持ち上げ る

▶ パワーバックドア装着車 バックドア解錠時:バックドアオープンス イッチを押す

バックドア施錠時:電子キーを携帯して、バッ クドアオープンスイッチを押す

## ■パワーバックドアスイッチ(パワーバックドア装着車)

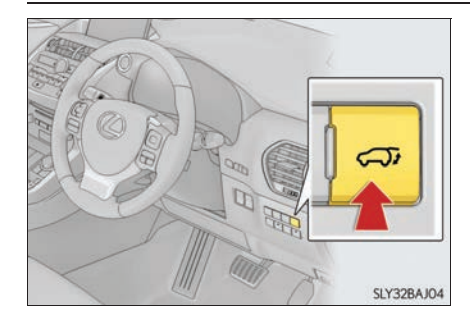

▶ インストルメントパネル スイッチを約1秒長押しして、バックドアを 開閉します。

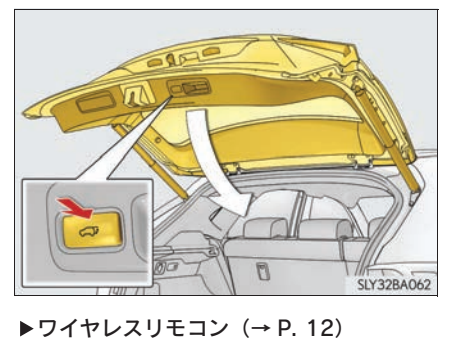

▶ **バックドア** スイッチを押して、バックドアを閉めます。

■イージークローザー(パワーバックドア装着車)

バックドアが半ドア状態になったとき、バックドアイージークローザーが作動し、バックドア が自動で完全に閉まります。

| 乗車する 運転する ドライブを ドアなどを こんなときは |              |  |
|------------------------------|--------------|--|
| 運転する                         | 乗車する         |  |
| 快適に 開閉する こんなときは              | 運転する         |  |
| 開閉する<br>こんなときは               | ドライブを        |  |
| こんなときは                       | 開<br>閉<br>する |  |
|                              | こんなときは       |  |

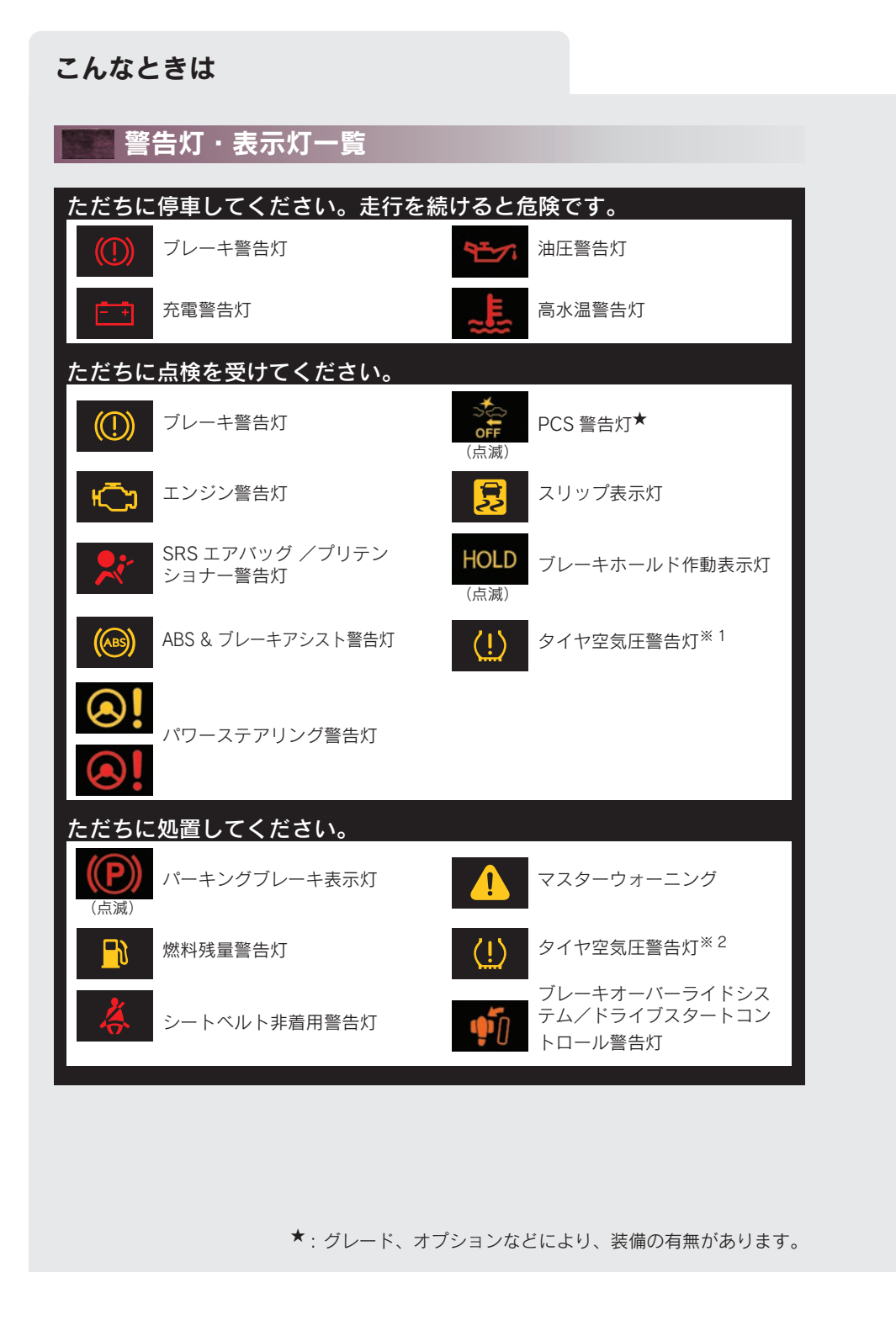

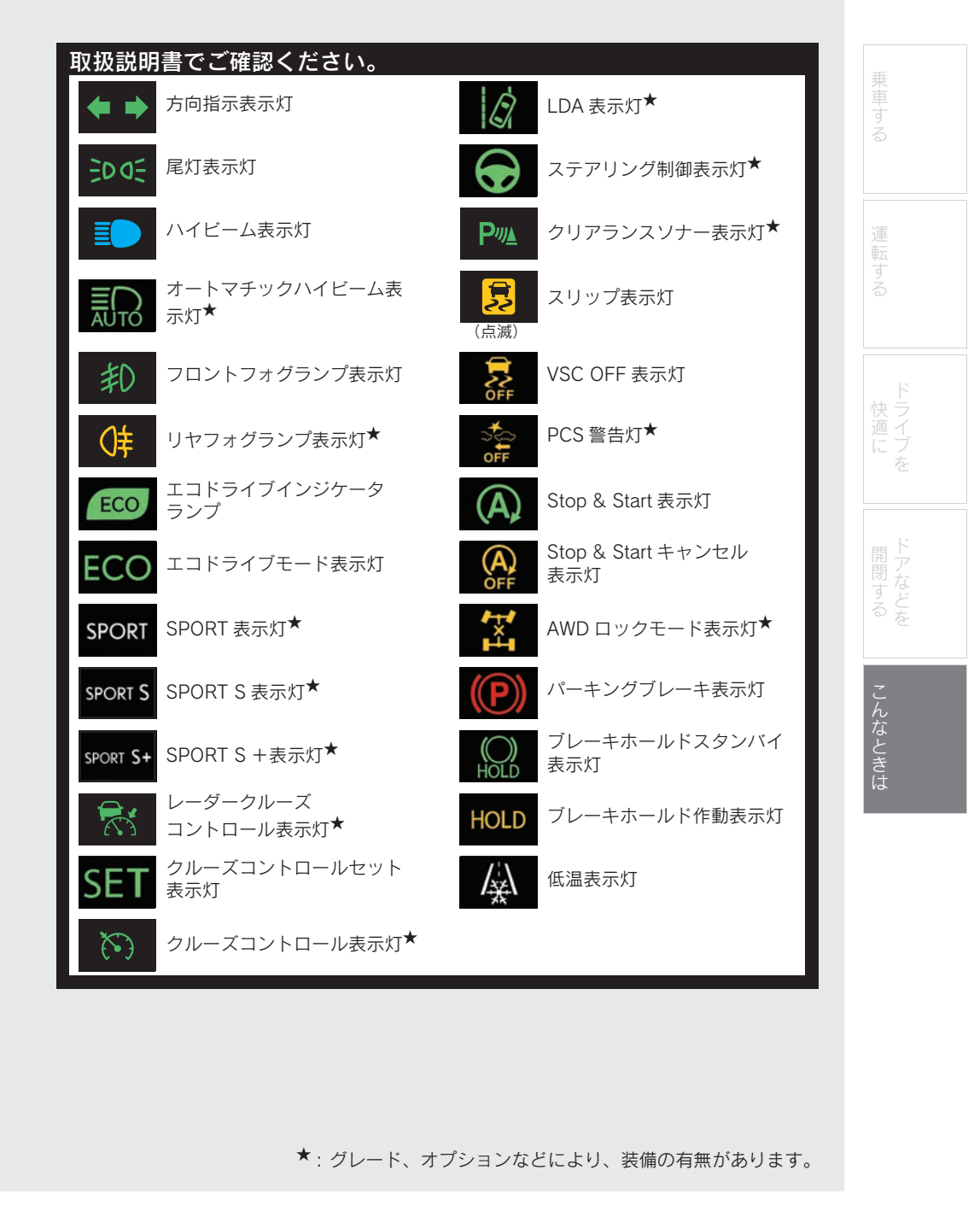

| こんなときは                                                                                    |                                                                   |
|-------------------------------------------------------------------------------------------|-------------------------------------------------------------------|
|                                                                                           |                                                                   |
| BSM ドアミラー<br>インジケーター★                                                                     | 🔞 🔶 セキュリティ表示灯                                                     |
| 詳細については、取扱説明書                                                                             | 書をお読みください。                                                        |
| <sup>※1</sup> 警告灯が1分間点滅したあとに点灯した場合                                                        |                                                                   |
| ※2自然空気漏れ、外気温による空気圧の変化など<br>灯することがあります。この場合、タイヤ空気<br>に警告灯が消灯します。空気圧を調整しても警<br>で点検を受けてください。 | 、自然要因によりタイヤ空気圧警告灯が点<br>圧を適切な値に調節してください。数分後<br>浩灯が消灯しない場合は、レクサス販売店 |
| - エンジンが始動できないとき                                                                           | きは                                                                |
| まず以下のことを確認してください。<br>ブレーキペダルを踏んでいますか?                                                     | 「レーキペダルをしっかりと踏みながらエン<br>ジンスイッチを押してください。(→ P. 17)                  |
| それでもエンジンが始動できない場合は、別冊 陌 販売店へお問い合わせください。                                                   | 破説明書」をお読みいただくか、レクサス                                               |
| ▲: クレード、オブミ                                                                               | /ヨンなどにより、装備の有無があります。                                              |

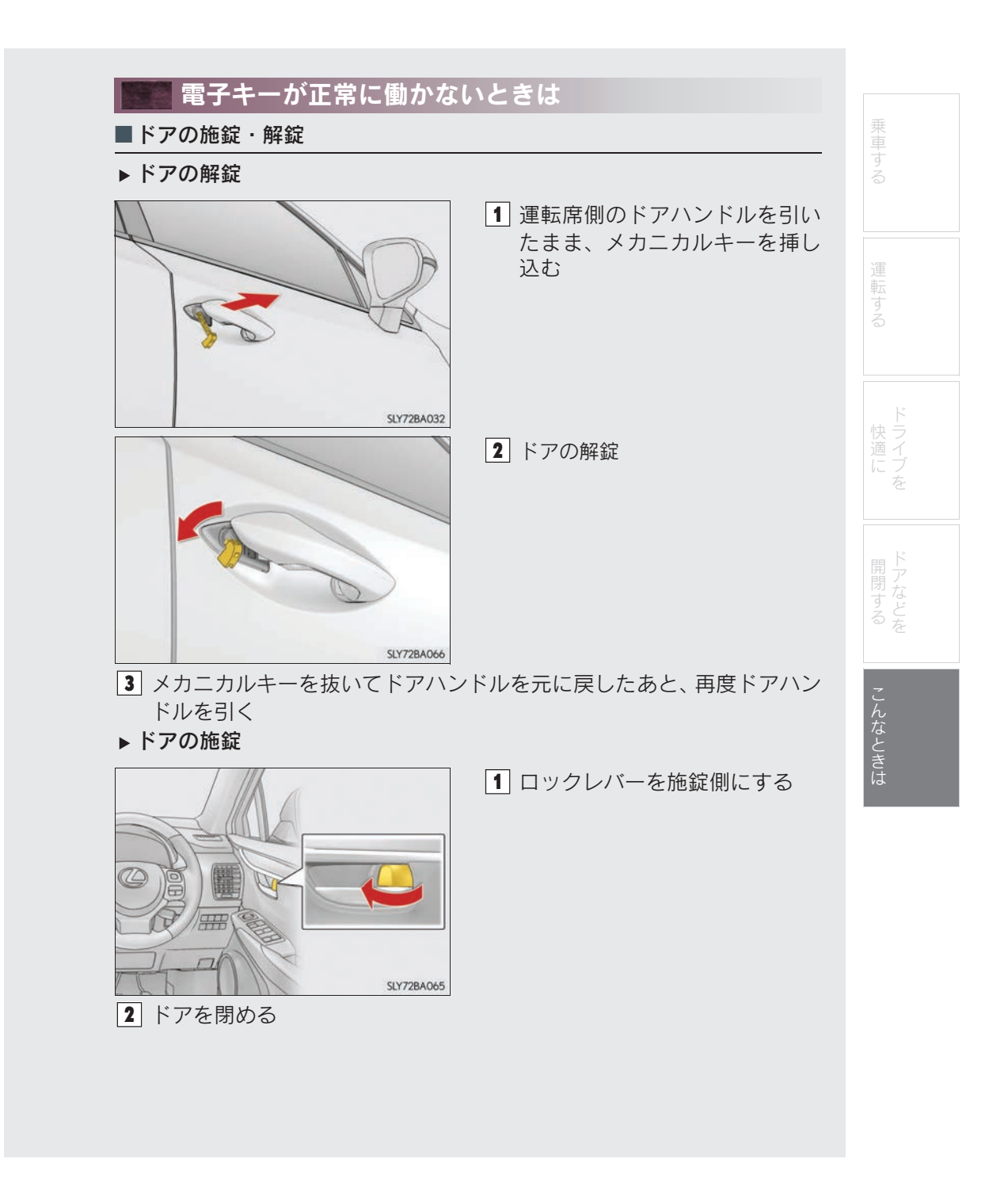

# こんなときは

# ■エンジンの始動

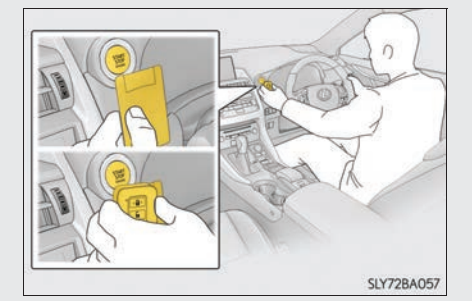

1 シフトレバーを P にする

2 ブレーキペダルを踏む

 電子キーのレクサスエンブレム面で、エンジンスイッチにふれる 電子キーを認識するとブザーが鳴り、 イグニッション ON モードへ切りかわります。
 車両カスタマイズ機能でスマートエントリー&スタートシステムの設定が非作動になっているときは、アクセサ

よ動時は
 ブレーキを踏みながら
 エンジンスイッチを
 押してください
 SLY42BAJI4

イ ブレーキペダルをしつかりと踏み込ん で、マルチインフォメーションディスプ レイにメッセージが表示されているこ とを確認する

リーモードへ切りかわります。

5 エンジンスイッチを押す
 処置をしても作動しないときは、レクサス販売店にご連絡ください。

電子キーの電池が消耗していると、マルチインフォメーションディスプレイにメッセージ が表示されます。新しい電池に交換してください。電池交換のしかたは、別冊「取扱説明 書」をお読みください。

ご不明な点がありましたら、レクサス販売店へお問い合わせください。

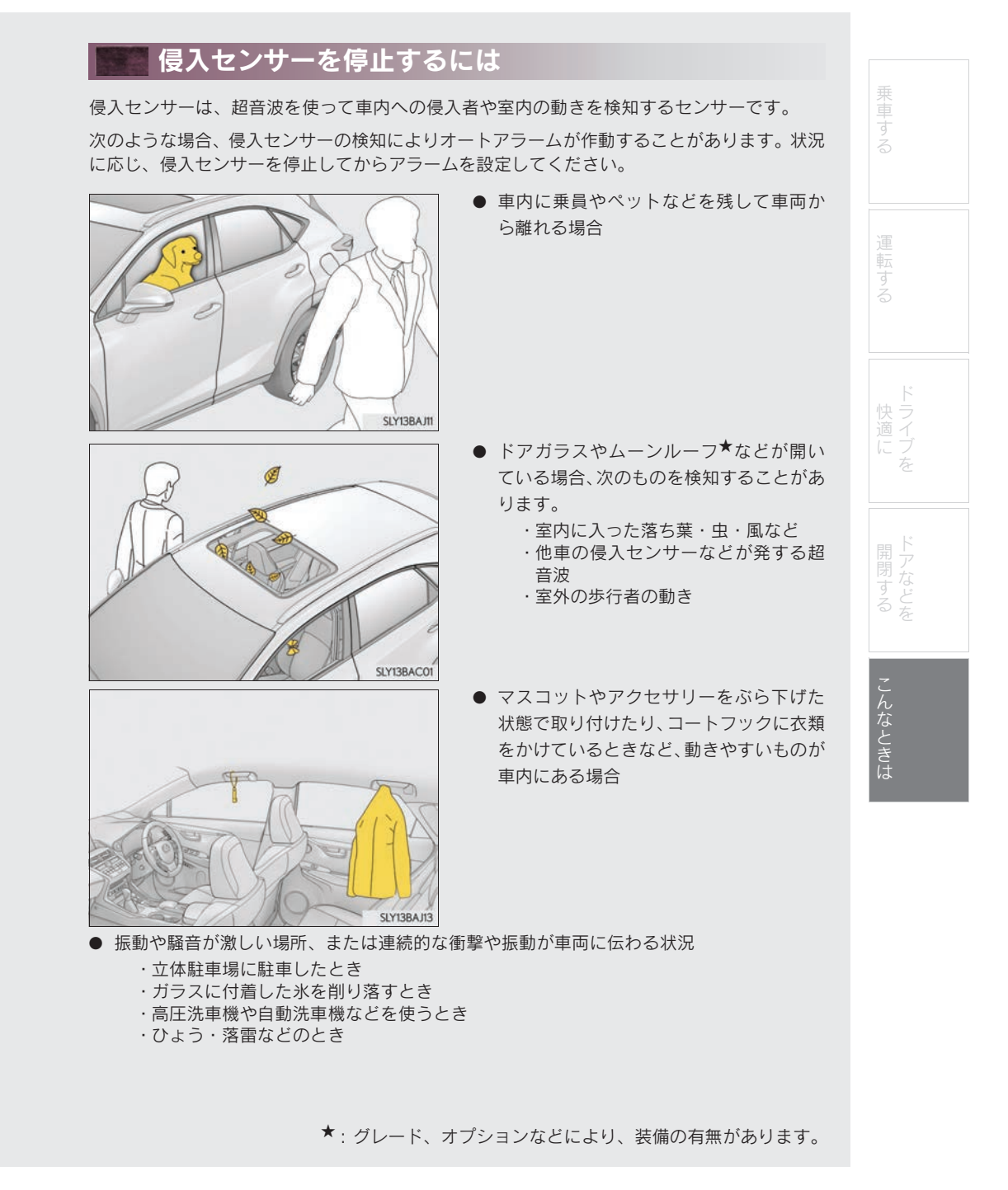

# こんなときは

# ■侵入センサーを停止し、オートアラームを設定するには

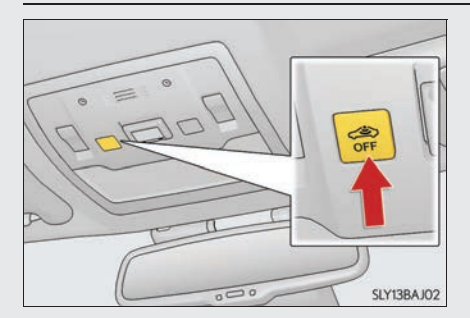

エンジンスイッチを OFF にする
 侵入センサー OFF スイッチを押す
 もう一度スイッチを押すと、侵入センサーは再びセットされます。
 侵入センサーを OFF/ON にするたびに、メーター内のマルチインフォメーションディスプレイにメッセージが表示されます。

侵入センサーの作動を停止しても、オートアラームは作動します。オートアラーム、侵入 センサーの詳細については、別冊「取扱説明書」をお読みください。

「個人情報保護方針」については、http://lexus.jp にて掲載しております。

NX200t

M78143 01999-78143 ZS-2015年9月7日 2015年9月14日初版

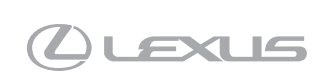